# **NAT Gateway**

# **User Guide**

 Issue
 01

 Date
 2020-11-06

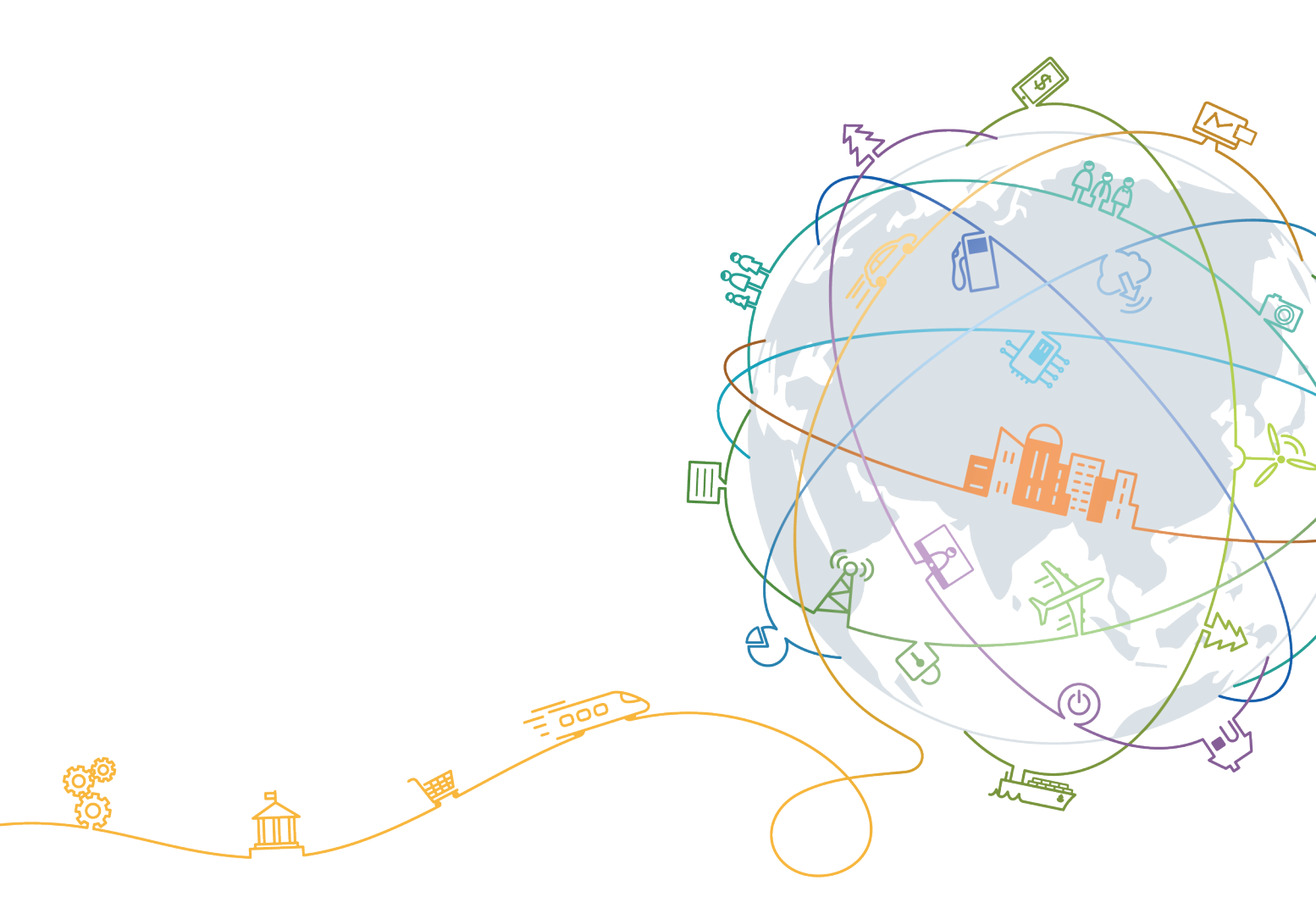

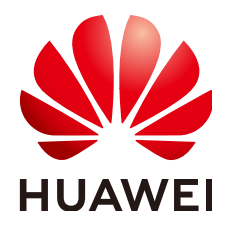

#### Copyright © Huawei Technologies Co., Ltd. 2020. All rights reserved.

No part of this document may be reproduced or transmitted in any form or by any means without prior written consent of Huawei Technologies Co., Ltd.

#### **Trademarks and Permissions**

NUAWEI and other Huawei trademarks are trademarks of Huawei Technologies Co., Ltd. All other trademarks and trade names mentioned in this document are the property of their respective holders.

#### Notice

The purchased products, services and features are stipulated by the contract made between Huawei and the customer. All or part of the products, services and features described in this document may not be within the purchase scope or the usage scope. Unless otherwise specified in the contract, all statements, information, and recommendations in this document are provided "AS IS" without warranties, guarantees or representations of any kind, either express or implied.

The information in this document is subject to change without notice. Every effort has been made in the preparation of this document to ensure accuracy of the contents, but all statements, information, and recommendations in this document do not constitute a warranty of any kind, express or implied.

# **Contents**

| 1 Overview                                                                                  | 1  |
|---------------------------------------------------------------------------------------------|----|
| 1.1 What Is NAT Gateway?                                                                    | 1  |
| 1.2 Product Advantages                                                                      | 3  |
| 1.3 Application Scenarios                                                                   | 4  |
| 1.4 Product Specifications                                                                  | 7  |
| 1.5 Notes and Constraints                                                                   | 8  |
| 1.6 NAT Gateway and Other Services                                                          | 9  |
| 1.7 Region and AZ                                                                           | 9  |
| 1.8 Basic Concepts                                                                          | 10 |
| 2 Getting Started                                                                           | 12 |
| 2.1 Using SNAT to Access the Internet                                                       | 12 |
| 2.1.1 <b>Overview</b>                                                                       | 12 |
| 2.1.2 Step 1: Assign an EIP                                                                 | 13 |
| 2.1.3 Step 2: Create a Public NAT Gateway                                                   | 13 |
| 2.1.4 Step 3: Add an SNAT Rule                                                              | 15 |
| 2.1.5 Step 4: Verify the Result                                                             | 16 |
| 2.2 Using DNAT to Provide Services Accessible from the Internet                             | 17 |
| 2.2.1 Overview                                                                              | 17 |
| 2.2.2 Step 1: Assign an EIP                                                                 | 17 |
| 2.2.3 Step 2: Create a Public NAT Gateway                                                   | 18 |
| 2.2.4 Step 3: Add a DNAT Rule                                                               | 19 |
| 2.2.5 Step 4: Verify the Result                                                             | 21 |
| 2.3 Using SNAT and DNAT Rules to Allow On-premises Servers to Communicate Over the Internet | 21 |
| 2.3.1 Overview                                                                              | 21 |
| 2.3.2 Step 1: Create a Direct Connection                                                    | 22 |
| 2.3.3 Step 2: Assign an EIP                                                                 | 22 |
| 2.3.4 Step 2: Create a Public NAT Gateway                                                   | 23 |
| 2.3.5 Step 4: Add an SNAT Rule                                                              | 24 |
| 2.3.6 Step 5: Add a DNAT Rule                                                               | 26 |
| 3 Managing NAT Gateways                                                                     | 29 |
| 3.1 Creating a NAT Gateway                                                                  | 29 |
| 3.2 Viewing a NAT Gateway                                                                   | 31 |

| 3.3 Modifying a NAT Gateway                                                                                                    | 31         |
|----------------------------------------------------------------------------------------------------|------------|
| 3.4 Deleting a NAT Gateway                                                                                                    | 32         |
| 4 Managing SNAT Rules                                                                                                    | 33         |
| 4.1 Adding an SNAT Rule                                                                                                    | 33         |
| 4.2 Viewing an SNAT Rule                                                                                                    | 35         |
| 4.3 Modifying an SNAT Rule                                                                                                    | 36         |
| 4.4 Deleting an SNAT Rule                                                                                                    | 36         |
| 5 Managing DNAT Rules                                                                                                    | 38         |
| 5.1 Adding a DNAT Rule                                                                                                    | 38         |
| 5.2 Viewing a DNAT Rule                                                                                                    | 41         |
| 5.3 Modifying a DNAT Rule                                                                                                    | 41         |
| 5.4 Deleting a DNAT Rule                                                                                                    | 42         |
| 5.5 Deleting DNAT Rules in Batches                                                                                                    | 42         |
| 5.6 Importing and Exporting DNAT Rules Using Templates                                                                                       | 43         |
| 6 Monitoring Management                                                                                                    | 46         |
| 6.1 Supported Metrics                                                                                                    | 46         |
| 6.2 Creating Alarm Rules                                                                                                    | 50         |
| 6.3 Viewing Metrics                                                                                                    | 51         |
| 7 FAQs                                                                                                    | 52         |
| 7.1 NAT Gateway                                                                                                    | 52         |
| 7.1.1 What Is the Relationship Between VPC, NAT Gateway, EIP Bandwidth, and ECS?                                                             | 52         |
| 7.1.2 How Does A NAT Gateway Offer High Availability?                                                                                        | 52         |
| 7.1.3 Which Ports Cannot Be Accessed?                                                                                                    | 52         |
| 7.1.4 What Can I Do If I Fail to Access the Internet Through the NAT Gateway?                                                                | 53         |
| 7.1.5 Can I Change the VPC for a NAT Gateway After It Is Created?                                                                            | 53         |
| 7.1.6 What Is the Quota of the NAT Gateway?                                                                                                  | 53         |
| 7.2 SNAT                                                                                                    | 54         |
| 7.2.1 Why SNAT Is Used?                                                                                                    | 54         |
| 7.2.2 What Are SNAT Connections?                                                                                                    | 54         |
| 7.2.3 What Is the Bandwidth of the NAT Gateway When a Server Accesses the Internet Through the Gateway? Where Can I Configure the Bandwidth? | NAT<br>55  |
| 7.2.4 How Do I Resolve Packet Loss or Connection Failure Issues When Using a NAT Gateway?                                                    | 55         |
| 7.2.5 What Are the Relationships and Differences Between the CIDR Blocks in a NAT Gateway and in SNAT Rule?                                  | n an<br>55 |
| 7.3 DNAT                                                                                                    |            |
| 7.3.1 Why DNAT Is Used?                                                                                                    |            |
| 7.3.2 Does the DNAT Rule Support the Update Operation?                                                                                       |            |
| 7.3.3 What Can I Do If NAT Gateway Rules Become Invalid After ECS Specifications Are Changed?                                                |            |
| A Change History                                                                                                    | 56         |

# Overview

# 1.1 What Is NAT Gateway?

The NAT Gateway service provides the network address translation (NAT) function with 10 Gbit/s bandwidth for servers, such as Elastic Cloud Servers (ECSs), Bare Metal Servers (BMSs), and Workspace desktops, in a Virtual Private Cloud (VPC), or servers that connect to a VPC through Direct Connect or Virtual Private Network (VPN) in local data centers, allowing these servers to share elastic IP addresses (EIPs) to access the Internet or to provide services accessible from the Internet.

NAT Gateway supports source NAT (SNAT) and destination NAT (DNAT) functions.

 The SNAT function translates private IP addresses into EIPs, allowing servers in a VPC to share an EIP to access the Internet in a secure and efficient way.
 Figure 1-1 shows the SNAT architecture.

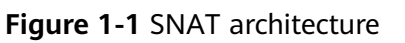

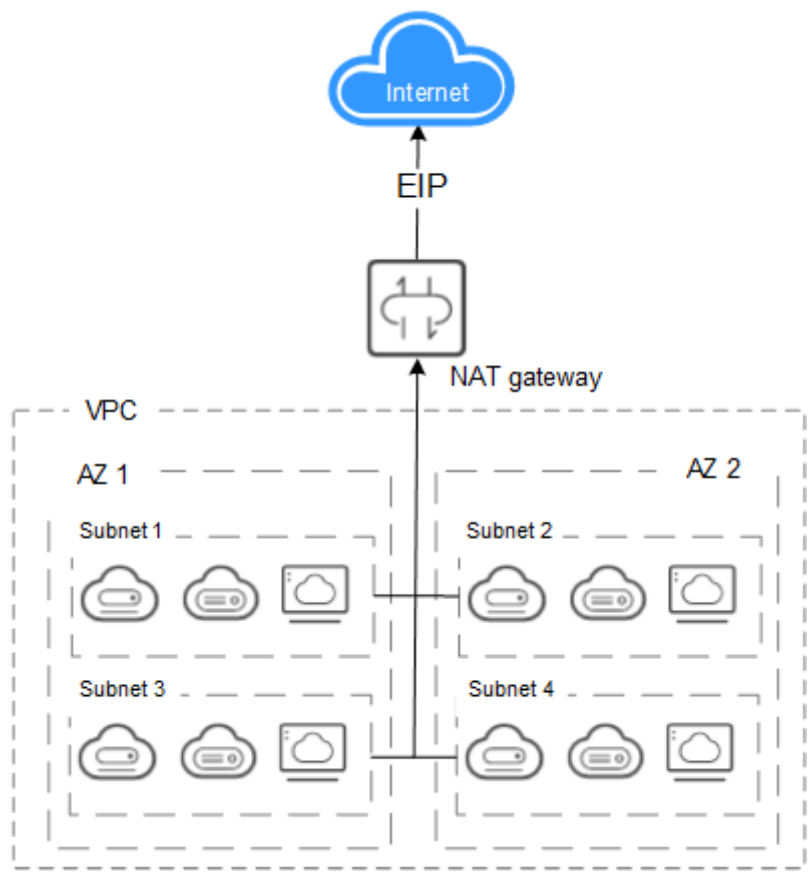

• The DNAT function enables servers in a VPC to share an EIP to provide services accessible from the Internet through IP address mapping or port mapping.

Figure 1-2 shows the DNAT architecture.

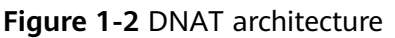

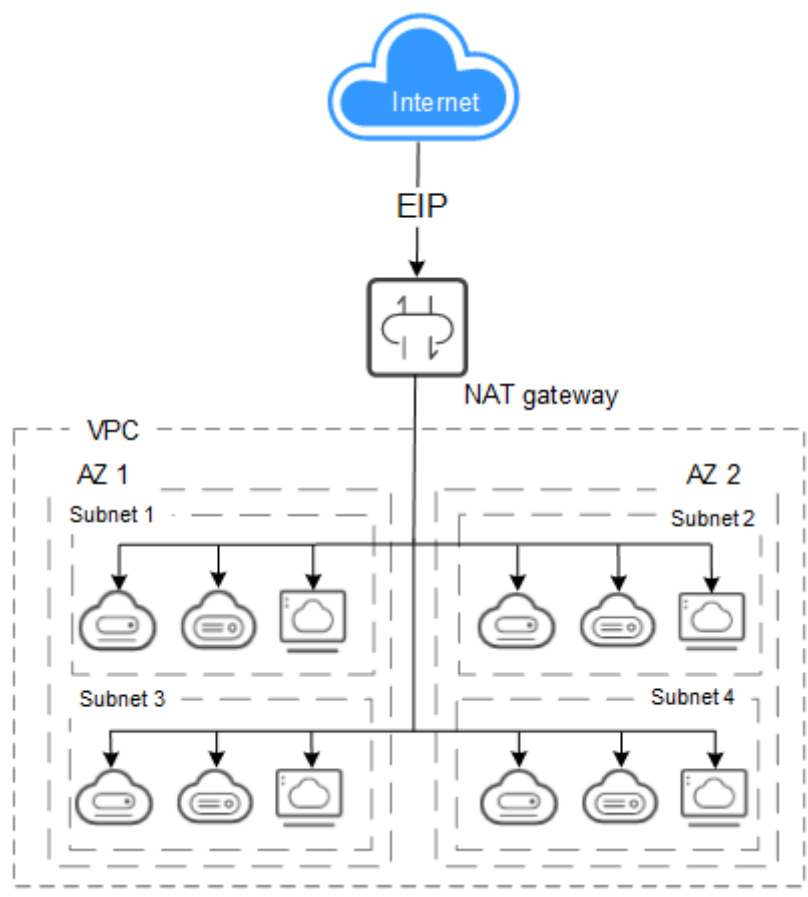

# **1.2 Product Advantages**

The NAT Gateway service has the following highlights:

• Flexible deployment

A NAT gateway can be deployed flexibly across subnets and AZs. Any fault in a single AZ does not affect the service continuity of a NAT gateway. The type and EIP of a NAT gateway can be adjusted at any time.

Diversified and easy-to-use

Multiple types of NAT gateways are available. You can use them after simple configuration. NAT Gateway supports easy operation and maintenance (O&M) and quick provisioning. They can run stably and reliably.

• Cost-effective

Multiple servers can share an EIP. When you send data through a private IP address or provide services accessible from the Internet using a NAT gateway, the NAT gateway translates the private IP address to a public IP address. The NAT Gateway service helps you reduce costs in EIPs and bandwidth.

# **1.3 Application Scenarios**

#### Using SNAT to Access the Internet

If your servers in the VPC require Internet access, you can use the SNAT function to let the servers share one or more EIPs to access the Internet without exposing their IP addresses. In a VPC, each subnet corresponds to one SNAT rule, and each SNAT rule is configured with one EIP. NAT Gateway provides different types of NAT gateways that support different numbers of connections. You can create multiple SNAT rules to meet your service requirements.

Figure 1-3 shows how servers in a VPC access the Internet using SNAT.

VPC

Figure 1-3 Using SNAT to access the Internet

#### Using DNAT to Provide Services Accessible from the Internet

To allow your servers in a VPC to provide services for the Internet, you can use the DNAT function.

You can associate an EIP with a DNAT rule. As requests with specific protocol and port access the EIP, NAT Gateway forwards the requests to the port of the target server through the mapping between the ports. Besides, NAT Gateway can forward requests on the EIP to your servers based on IP address mapping. NAT Gateway allows multiple servers to share an EIP, which facilitates bandwidth control.

A DNAT rule is configured for one server. If there are multiple servers, you can create several DNAT rules to make the servers share one or more EIPs.

**Figure 1-4** shows how servers in a VPC provide services accessible from the Internet using DNAT. The servers shown in the following figure can be an ECS, a BMS, or a Workspace desktop.

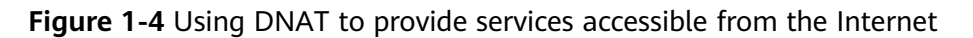

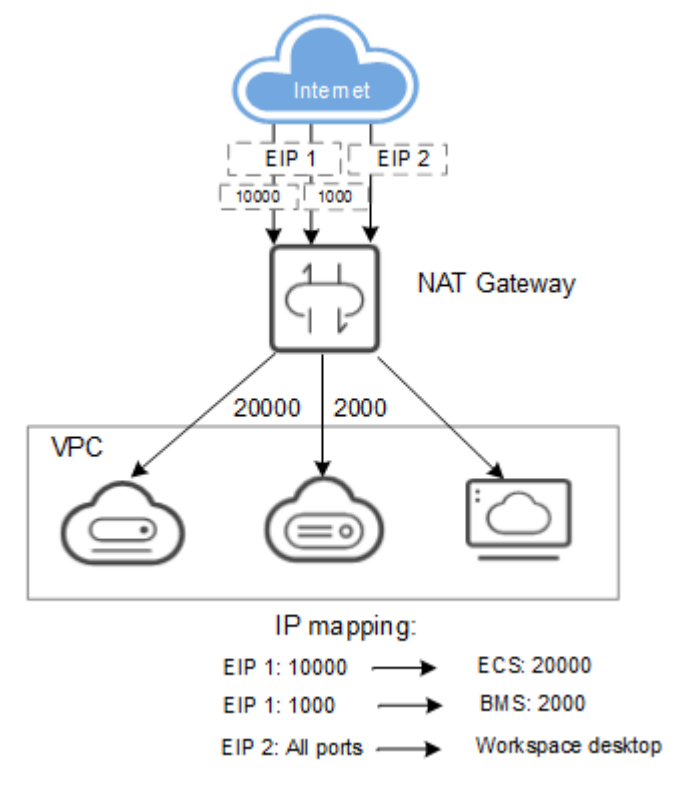

#### Using SNAT or DNAT to Communicate with the Internet in a High-Speed Way

If a large number of servers that in a private cloud or connect to a VPC through a Direct Connect or VPN connection need to securely access the Internet in a high speed way or to provide services accessible from the Internet, SNAT and DNAT can be used in such scenario. The similar scenarios include Internet, games, e-commerce, and finance.

Figure 1-5 shows how to communicate with the Internet in a high-speed way.

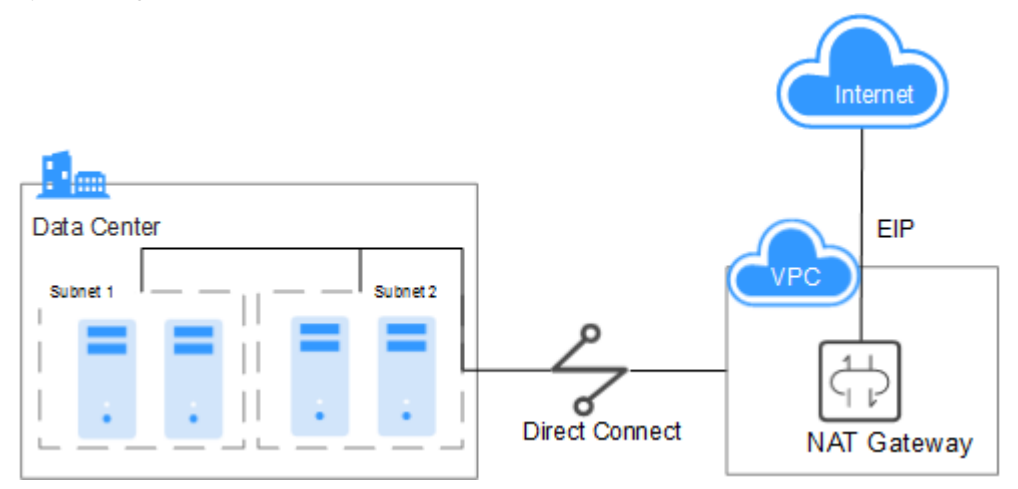

Figure 1-5 Using SNAT and DNAT to communicate with the Internet in a high-speed way

#### Configuring Highly Available System Using SNAT

EIPs that bound to resources may be attacked. To improve system reliability, you can add multiple EIPs when configuring an SNAT rule. If one EIP is attacked, services can use another EIP to ensure service running.

If an SNAT rule has multiple EIPs, the system randomly selects an EIP for servers using the SNAT rule to access the Internet.

A maximum of 20 EIPs can be added to each SNAT rule. If EIPs added to an SNAT rule are blocked or unavailable due to attacks, you need to manually delete them from the EIP pool.

Figure 1-6 shows the networking diagram.

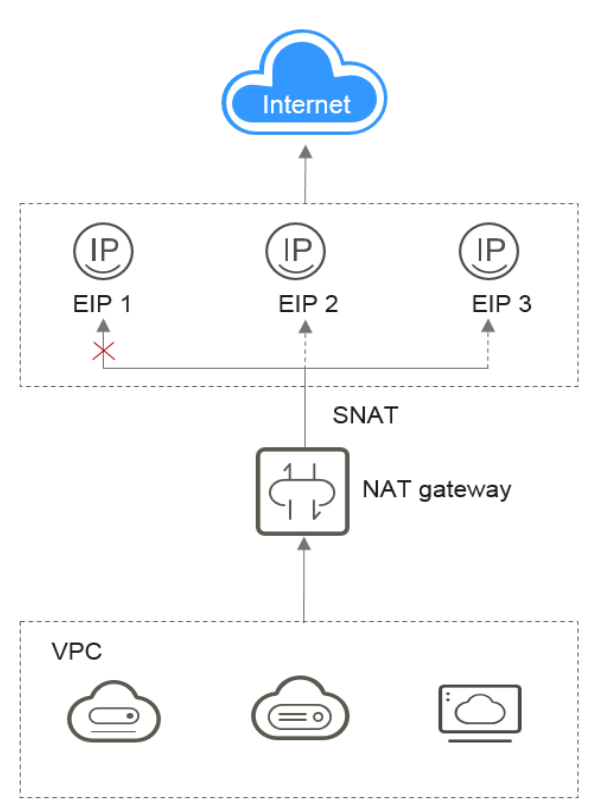

Figure 1-6 Configuring highly available system using SNAT

# **1.4 Product Specifications**

The specification refers to the maximum number of SNAT connections supported by a NAT gateway.

An SNAT connection consists of the source IP address, source port, destination IP address, destination port, and transmission-layer protocol. The source IP address and source port are the EIP and port translated by SNAT to access the destination IP address and port of a public network. With these five elements, a connection can be distinguished as a unique session.

The data throughput of a NAT gateway is determined by the sum of EIP bandwidths used by its DNAT rules. For example, a NAT gateway has two DNAT rules. If the bandwidth of the EIP bound to one rule is 10 Mbit/s and that bound to the other is 5 Mbit/s, the throughput of the NAT gateway is 15 Mbit/s.

Each NAT gateway supports up to 10 Gbit/s forwarding bandwidth.

The timeout period of an SNAT connection using TCP is 600 seconds.

The timeout period of an SNAT connection using UDP is 300 seconds.

When creating a NAT gateway, select the proper type based on your service requirements. Table 1-1 lists the NAT gateway specifications.

| Туре        | Maximum Number of SNAT<br>Connections |
|-------------|---------------------------------------|
| Small       | 10,000                                |
| Medium      | 50,000                                |
| Large       | 200,000                               |
| Extra-large | 1,000,000                             |

Table 1-1 NAT Gateway type

#### **NOTE**

- If the requests exceed the maximum allowed connections of your NAT gateway, your services will be adversely affected. To avoid this situation, you are advised to create alarm rules for the SNAT connection in Cloud Eye.
- The number of DNAT rules that you can add for a NAT gateway has no relationship with the NAT gateway type. A maximum of 200 DNAT rules can be added for each NAT gateway.

# **1.5 Notes and Constraints**

Observe the following constraints when using a NAT gateway:

- Multiple rules for one NAT gateway can use the same EIP, but the rules for different NAT gateways must use different EIPs.
- Each VPC can only have one NAT gateway.
- Manually adding the default route for a VPC is not allowed.
- Each VPC subnet can only be used in one SNAT rule.
- SNAT and DNAT rules are designed for different functions. If SNAT and DNAT rules reuse the same EIP, resource preemption will occur. An SNAT rule cannot share an EIP with a DNAT rule with **Port Type** set to **All ports**.
- DNAT rules do not support the mapping between an EIP and a virtual IP address.
- If both an EIP and a NAT gateway are configured for a server, data will be forwarded through the EIP.
- The custom CIDR block configured when adding an SNAT rule must be a subset of the VPC subnet CIDR blocks.
- The custom CIDR block must be a CIDR block of a Direct Connect connection and cannot conflicts with VPC's existing subnet CIDR blocks.
- When you perform operations on underlying resources of an ECS, for example, changing its specifications, the configured NAT gateway rules become invalid. You need to delete the rules and reconfigure them.

# **1.6 NAT Gateway and Other Services**

Table 1-2 Related services

| Interactive Function                                                                                                    | Related Service                  | Reference                                                                                                    |
|----------------------------------------------------------------------------------------------------|----------------------------------|----------------------------------------------------------------------------------------------------|
| Local servers that connect<br>to a VPC using Direct<br>Connect can access the<br>Internet or provide<br>services that are<br>accessible from the<br>Internet using a NAT<br>gateway. | Direct Connect                   | Using SNAT and<br>DNAT Rules to<br>Allow On-premises<br>Servers to<br>Communicate Over<br>the Internet       |
| Local servers that connect<br>to a VPC using VPN can<br>access the Internet or<br>provide services that are<br>accessible from the<br>Internet using a NAT<br>gateway.               | Virtual Private Network<br>(VPN) | Using SNAT and<br>DNAT Rules to<br>Allow On-premises<br>Servers to<br>Communicate Over<br>the Internet       |
| A NAT gateway enables<br>cloud services to access<br>the Internet or provide<br>services that are<br>accessible from the<br>Internet.                                                | ECS                              | Using SNAT to<br>Access the Internet<br>Using DNAT to<br>Provide Services<br>Accessible from the<br>Internet |

# 1.7 Region and AZ

#### Concept

A region and availability zone (AZ) identify the location of a data center. You can create resources in a specific region and AZ.

- A region is a physical data center, which is completely isolated to improve fault tolerance and stability. The region that is selected during resource creation cannot be changed after the resource is created.
- An AZ is a physical location where resources use independent power supplies and networks. A region contains one or more AZs that are physically isolated but interconnected through internal networks. Because AZs are isolated from each other, any fault that occurs in an AZ will not affect other AZs.

Figure 1-7 shows the relationship between regions and AZs.

Figure 1-7 Regions and AZs

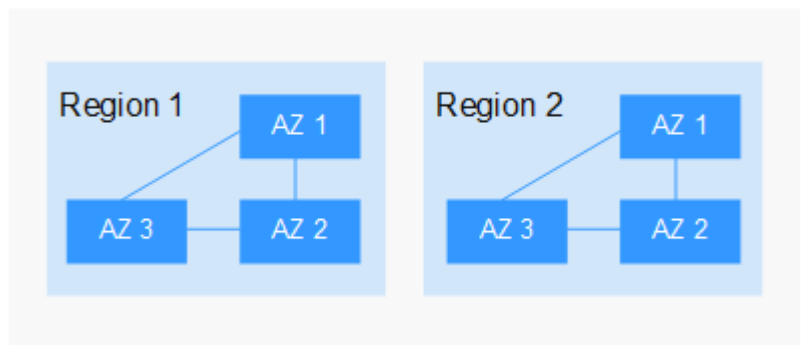

#### Selecting a Region

Select a region closest to your target users for low network latency and quick access.

#### Selecting an AZ

When deploying resources, consider your applications' requirements on disaster recovery (DR) and network latency.

- For high DR capability, deploy resources in different AZs within the same region.
- For low network latency, deploy resources in the same AZ.

#### **Regions and Endpoints**

Before you use an API to call resources, specify its region and endpoint. For more details, see **Regions and Endpoints**.

# **1.8 Basic Concepts**

#### EIP

An EIP can be directly accessed over the Internet. A private IP address is an IP address on a local area network (LAN) in the public cloud system and cannot be routed through the Internet.

An EIP is a static, public IP address. You can bind an EIP to an ECS in your subnet to enable the ECS in your VPC to communicate with the Internet through a fixed public IP address.

Each EIP can be used by only one ECS at a time.

#### **SNAT Connections**

An SNAT connection consists of the source IP address, source port, destination IP address, destination port, and transmission-layer protocol. The source IP address and source port are the EIP and port translated by SNAT to access the destination IP address and port of a public network. With these five elements, a connection can be distinguished as a unique session.

#### **DNAT Connections**

A DNAT connection enables servers in a VPC to share an EIP to provide services accessible from the Internet through IP address mapping or port mapping.

# **2** Getting Started

# 2.1 Using SNAT to Access the Internet

### 2.1.1 Overview

If your servers (ECSs, BMSs, and desktops) without EIPs bound need to access the Internet, the servers can share one or more EIPs to access the Internet through a NAT gateway without exposing their IP addresses. Figure 2-1 shows the required operations.

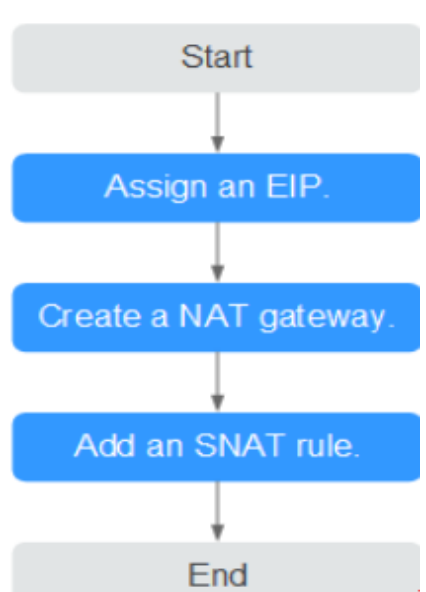

Figure 2-1 Flowchart

# 2.1.2 Step 1: Assign an EIP

#### **Scenarios**

Assign an EIP and enable your servers in a VPC to access the Internet through a NAT gateway by sharing the EIP.

#### Procedure

For details, see the *Elastic IP User Guide*. After you assign an EIP, you do not need to bind it to a server here.

## 2.1.3 Step 2: Create a Public NAT Gateway

#### **Scenarios**

This section guides you on how to create a public NAT gateway to enable your servers to access the Internet or to provide services for external networks.

#### Prerequisites

- When creating a public NAT gateway, you must specify its VPC, subnet, and type.
- Ensure that the VPC does not have the default route.

#### Procedure

- 1. Log in to the management console.
- 2. Under Network, click NAT Gateway.
- 3. On the displayed page, click **Create Public NAT Gateway**.

#### Figure 2-2 Create Public NAT Gateway

| k Region           | G42                                                  | -                                                      |                                           |                             |                                                                                      |
|--------------------|------------------------------------------------------|--------------------------------------------------------|-------------------------------------------|-----------------------------|--------------------------------------------------------------------------------------|
|                    | Regions are geographic<br>and quick resource acces   | areas isolated from each<br>is, select the nearest reg | other. Resources are ion.                 | region-specific and cannot  | be used across regions through internal network connections. For low network latency |
| k Name             | nat-fbab                                             |                                                        |                                           |                             |                                                                                      |
| k VPC              | vpc-d2e7                                             | •                                                      | C View VPC                                |                             |                                                                                      |
|                    | Only VPCs without NAT                                | gateways and default ro                                | utes can be selected.                     |                             |                                                                                      |
| * Subnet           | subnet-d329 (192.168                                 | .0.0/24) 🔻 🤇                                           | C                                         |                             |                                                                                      |
|                    | The selected subnet is o<br>Internet, you need to ad | nly used by the NAT gate<br>d rules after the NAT ga   | eway. To enable comm<br>teway is created. | nunication over the         |                                                                                      |
| * Type             | Small                                                | Medium                                                 | Large                                     | Extra-large                 |                                                                                      |
|                    | Supports up to 10,000 co                             | onnections. Learn more                                 |                                           |                             |                                                                                      |
| Enterprise Project | Select                                               | •                                                      | C Create Enterprise                       | Project ⑦                   |                                                                                      |
| Description        |                                                      |                                                        |                                           |                             |                                                                                      |
|                    |                                                      |                                                        |                                           |                             |                                                                                      |
|                    |                                                      |                                                        |                                           | 0/255                       |                                                                                      |
| Tag                | It is recommended that                               | you use TMS's predefine                                | d tag function to add                     | the same tag to different ( | cloud resources. View predefined tags C                                              |
|                    | Tag key                                              | Tag value                                              |                                           |                             |                                                                                      |
|                    | You can add 10 more ta                               | gs.                                                    |                                           |                             |                                                                                      |
|                    |                                                      |                                                        |                                           |                             |                                                                                      |
|                    |                                                      |                                                        |                                           |                             |                                                                                      |
|                    |                                                      |                                                        |                                           |                             |                                                                                      |

4. Set the parameters as prompted. For details, see **Table 2-1**.

| Parameter             | Description                                                                                                    |
|-----------------------|----------------------------------------------------------------------------------------------------|
| Region                | Specifies the region where the NAT gateway is located.                                                                                                    |
| Name                  | Specifies the name of the NAT gateway. The value is a string of 1 to 64 characters consisting of digits, letters, underscores (_), and hyphens (-).                                                                                                    |
| VPC                   | Specifies the VPC to which the NAT gateway belongs.<br>Select a VPC which is not used by any other NAT<br>gateways and has no default route.<br>You can change the VPC only when you are creating the<br>NAT gateway. After the NAT gateway is created, you                                   |
|                       | cannot modify the VPC.                                                                                                    |
| Subnet                | Specifies the subnet of the VPC to which the NAT gateway belongs.                                                                                                    |
|                       | The subnet must have at least one available IP address.                                                                                                    |
|                       | You can change the subnet only when you are creating<br>the NAT gateway. After the NAT gateway is created, you<br>cannot change the subnet.                                                                                                    |
| Туре                  | Specifies the type of the NAT gateway.                                                                                                    |
|                       | The value can be <b>Small</b> , <b>Medium</b> , <b>Large</b> , and <b>Extra-<br/>large</b> . You can click <b>Learn more</b> on the page to view<br>details about each type.                                                                                                    |
| Enterprise<br>Project | Specifies the enterprise project to which the NAT<br>gateway belongs. If an enterprise project is configured<br>for a NAT gateway, the NAT gateway belongs to this<br>enterprise project. If you do not specify an enterprise<br>project, the <b>default</b> enterprise project will be used. |
| Description           | Provides supplementary information about the NAT gateway. The description can contain a maximum of 255 characters.                                                                                                    |

- 5. Click **Create Now**. The page for you to confirm the NAT gateway specifications is displayed.
- If you do not need to modify the information, click Submit. It takes 1 to 5 minutes to create a NAT gateway.
- 7. On the **NAT Gateway** homepage, check the NAT gateway status.

# 2.1.4 Step 3: Add an SNAT Rule

#### Scenarios

After the NAT gateway is created, you need to add SNAT rules. With an SNAT rule, your servers in a specified subnet can access the Internet by sharing the same EIP.

Each SNAT rule is configured for one subnet or CIDR block. If there are multiple subnets or CIDR blocks in a VPC, you can create several SNAT rules to make multiple servers share more EIPs.

#### Prerequisites

A NAT gateway has been created.

#### Procedure

- 1. Log in to the management console.
- 2. Under Network, click NAT Gateway.
- 3. On the displayed page, click the name of the NAT gateway for which you want to add the SNAT rule.
- 4. On the **SNAT Rules** tab, click **Add SNAT Rule**.
- 5. Set the parameters as prompted. **Table 2-2** describes the parameters.

| Paramete<br>r | Condition                                                                                      | Description                                                                                                   |
|---------------|------------------------------------------------------------------------------------------------|----------------------------------------------------------------------------------------------------|
| Scenario      | N/A                                                                                            | Select <b>VPC</b> when your servers in a VPC need to use the SNAT rule to access the Internet.                |
|               |                                                                                                | Servers in the VPC can share one EIP to access the Internet.                                                  |
| Туре          | This parameter is<br>available when you<br>select <b>VPC</b> for<br><b>Scenario</b> .          | You can set it to <b>Subnet</b> or <b>Custom</b> based on service requirements.                               |
|               |                                                                                                | Select <b>Subnet</b> when all servers in a VPC subnet need to access the Internet through the SNAT rule.      |
|               |                                                                                                | Select <b>Custom</b> when specific servers in a VPC subnet need to access the Internet through the SNAT rule. |
| Subnet        | This parameter is<br>available when you<br>select VPC for<br>Scenario, and<br>Subnet for Type. | Specifies the subnet in which servers can access the Internet through the SNAT rule.                          |

#### Table 2-2 Parameter description

| Paramete<br>r   | Condition                                                                                                    | Description                                                                                                    |
|-----------------|----------------------------------------------------------------------------------------------------|----------------------------------------------------------------------------------------------------|
| CIDR<br>Block   | This parameter is<br>available when you<br>select <b>VPC</b> for<br><b>Scenario</b> , and<br><b>Custom</b> for <b>Type</b> . | Specifies a CIDR block that is a subset of<br>a VPC subnet CIDR block. Servers whose<br>IP addresses in the custom CIDR block<br>can access the Internet through the SNAT<br>rule.                                                           |
| EIP             | This parameter is<br>available when you<br>select <b>VPC</b> for<br><b>Scenario</b> .                                        | Specifies the EIP used for accessing the Internet.                                                                                                    |
|                 |                                                                                                    | You can only select an EIP that has not<br>been bound, has been bound to a DNAT<br>rule with <b>Port Type</b> set to <b>Specific port</b><br>of the current NAT gateway, or has been<br>bound to an SNAT rule of the current<br>NAT gateway. |
| Monitorin<br>g  | N/A                                                                                                    | Create alarm rules in Cloud Eye.<br>The alarm rules help you monitor your<br>SNAT connections in a timely manner.                                                                                                    |
| Descriptio<br>n | N/A                                                                                                    | Provides supplementary information<br>about the SNAT rule. The description can<br>contain a maximum of 255 characters.                                                                                                    |

#### 6. Click OK.

**NOTE** 

You can add multiple SNAT rules for a NAT gateway to suite your service requirements.

## 2.1.5 Step 4: Verify the Result

#### **Scenarios**

After you add an SNAT rule to a NAT gateway, you can verify that the SNAT rule has been added successfully.

#### Prerequisites

An SNAT rule has been added.

#### Procedure

- 1. Log in to the management console.
- 2. Under Network, click NAT Gateway.
- 3. On the displayed page, click the name of the target NAT gateway.
- 4. In the SNAT rule list, you can view details about the SNAT rule. If **Status** is **Running**, the SNAT rule has been added successfully.

# 2.2 Using DNAT to Provide Services Accessible from the Internet

### 2.2.1 Overview

When one or more servers (ECSs, BMSs, and Workspace desktops) in a VPC are required to provide services accessible from the Internet, you can add DNAT rules. Figure 2-3 shows the required operations.

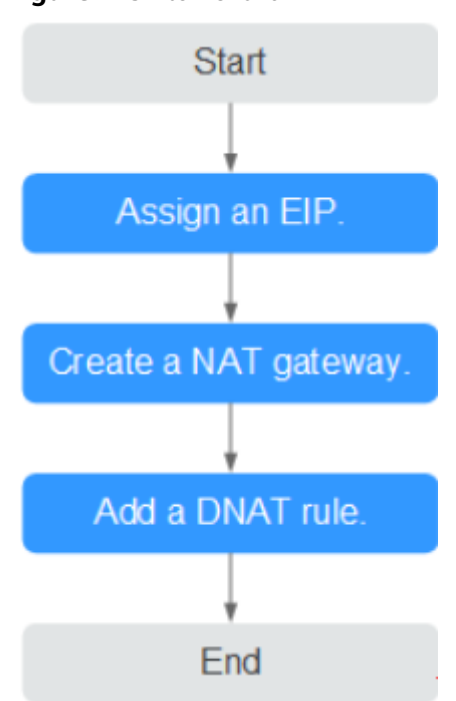

#### Figure 2-3 Flowchart

# 2.2.2 Step 1: Assign an EIP

#### **Scenarios**

Assign an EIP and enable servers in a VPC to provide services accessible from the Internet using a NAT gateway by sharing the EIP.

#### Procedure

For details, see the *Elastic IP User Guide*. After you assign an EIP, you do not need to bind it to a server here.

# 2.2.3 Step 2: Create a Public NAT Gateway

#### Scenarios

This section guides you on how to create a public NAT gateway to enable your servers to access the Internet or to provide services for external networks.

#### Prerequisites

- When creating a public NAT gateway, you must specify its VPC, subnet, and type.
- Ensure that the VPC does not have the default route.

#### Procedure

- 1. Log in to the management console.
- 2. Under Network, click NAT Gateway.
- 3. On the displayed page, click **Create Public NAT Gateway**.

#### Figure 2-4 Create Public NAT Gateway

| Region             | G42 •                                                                                                    |
|--------------------|----------------------------------------------------------------------------------------------------|
|                    | Regions are geographic areas isolated from each other. Resources are region-specific and cannot be used across regions through internal network connections. For low netw<br>and quick resource access, select the nearest region. |
| Name               | nat-fbab                                                                                                    |
| VPC                | vpc-d2e7 • C <u>View VPC</u>                                                                                                    |
|                    | Only VPCs without NAT gateways and default routes can be selected.                                                                                                    |
| Subnet             | subnet-d329 (192.168.0.0/24)                                                                                                    |
|                    | The selected subnet is only used by the NAT gateway. To enable communication over the<br>Internet, you need to add rules after the NAT gateway is created.                                                                         |
| Туре               | Small Medium Large Extra-large                                                                                                    |
|                    | Supports up to 10,000 connections. Learn more                                                                                                    |
| Enterprise Project | Select   C Create Enterprise Project                                                                                                    |
| Description        |                                                                                                    |
|                    |                                                                                                    |
|                    | 0/255                                                                                                    |
| Tag                | It is recommended that you use TMS's predefined tag function to add the same tag to different cloud resources. View predefined tags C                                                                                              |
|                    | Tag key Tag value                                                                                                    |
|                    | You can add 10 more tags.                                                                                                    |

4. Set the parameters as prompted. For details, see Table 2-3.

#### Table 2-3 Parameter description

| Parameter | Description                                            |
|-----------|--------------------------------------------------------|
| Region    | Specifies the region where the NAT gateway is located. |

| Parameter             | Description                                                                                                    |
|-----------------------|----------------------------------------------------------------------------------------------------|
| Name                  | Specifies the name of the NAT gateway. The value is a string of 1 to 64 characters consisting of digits, letters, underscores (_), and hyphens (-).                                                                                                    |
| VPC                   | Specifies the VPC to which the NAT gateway belongs.<br>Select a VPC which is not used by any other NAT<br>gateways and has no default route.<br>You can change the VPC only when you are creating the<br>NAT gateway. After the NAT gateway is created, you<br>cannot modify the VPC. |
| Subnet                | Specifies the subnet of the VPC to which the NAT<br>gateway belongs.<br>The subnet must have at least one available IP address.<br>You can change the subnet only when you are creating<br>the NAT gateway. After the NAT gateway is created, you<br>cannot change the subnet.        |
| Туре                  | Specifies the type of the NAT gateway.<br>The value can be <b>Small</b> , <b>Medium</b> , <b>Large</b> , and <b>Extra-<br/>large</b> . You can click <b>Learn more</b> on the page to view<br>details about each type.                                                                |
| Enterprise<br>Project | Specifies the enterprise project to which the NAT gateway belongs. If an enterprise project is configured for a NAT gateway, the NAT gateway belongs to this enterprise project. If you do not specify an enterprise project, the <b>default</b> enterprise project will be used.     |
| Description           | Provides supplementary information about the NAT gateway. The description can contain a maximum of 255 characters.                                                                                                    |

- 5. Click **Create Now**. The page for you to confirm the NAT gateway specifications is displayed.
- 6. If you do not need to modify the information, click **Submit**.

It takes 1 to 5 minutes to create a NAT gateway.

7. On the **NAT Gateway** homepage, check the NAT gateway status.

# 2.2.4 Step 3: Add a DNAT Rule

#### Scenarios

After a NAT gateway is created, you can add DNAT rules to allow servers in your VPC to provide services accessible from the Internet.

You can configure a DNAT rule for each port of a server. If multiple servers need to provide services accessible from the Internet, you need to create multiple DNAT rules.

#### Prerequisites

A NAT gateway has been created.

#### Procedure

- 1. Log in to the management console.
- 2. Under Network, click NAT Gateway.
- 3. On the displayed page, click the name of the NAT gateway for which you want to add the DNAT rule.
- 4. On the NAT gateway details page, click the **DNAT Rules** tab.
- 5. Click Add DNAT Rule.
- 6. Set the parameters as prompted. For details, see Table 2-4.

#### Table 2-4 Parameter description

| Parameter    | Description                                                                                                    |  |
|--------------|----------------------------------------------------------------------------------------------------|--|
| Scenario     | Select <b>VPC</b> when your servers in a VPC need to share one EIP to provide services accessible from the Internet.                                                                                                    |  |
| Port Type    | Specifies the port type, including <b>All ports</b> and <b>Specific port</b> .                                                                                                    |  |
|              | • All ports: indicates the IP mapping method. This method is equivalent to assigning an EIP to a server. Any requests on the EIP will be forwarded by the NAT gateway to your server based on IP address mapping.                      |  |
|              | • <b>Specific port</b> : indicates the port mapping method.<br>The NAT gateway forwards the requests with specific<br>protocol and port on the EIP to the corresponding<br>port of the target server.                                  |  |
| Protocol     | The protocol can be TCP or UDP. This parameter is available if you select <b>Specific port</b> for <b>Port Type</b> . If you select <b>All ports</b> , the value of this parameter will be <b>All</b> by default.                      |  |
| EIP          | Specifies the EIP that will be used by the server to provide services accessible from the Internet.                                                                                                    |  |
|              | You can only select an EIP that has not been bound, has<br>been bound to a DNAT rule with <b>Port Type</b> set to<br><b>Specific port</b> of the current NAT gateway, or has been<br>bound to an SNAT rule of the current NAT gateway. |  |
| Outside Port | Specifies the port of the EIP. This parameter is available if you select <b>Specific port</b> for <b>Port Type</b> . The value ranges from 1 to 65535.                                                                                 |  |
|              | The value can be a single port number or a port range, for example, 80 or 80-100.                                                                                                    |  |

| Parameter             | Description                                                                                                    |  |
|-----------------------|----------------------------------------------------------------------------------------------------|--|
| Private IP<br>Address | Specifies the private IP address of the server that provides services accessible from the Internet through the DNAT rule.                                                                                                    |  |
| Inside Port           | Specifies the port of the server that provides services accessible from the Internet through the DNAT rule. This parameter is available if you select <b>Specific port</b> for <b>Port Type</b> . The value ranges from 1 to 65535. |  |
|                       | The value can be a single port number or a port range, for example, 80 or 80-100.                                                                                                    |  |
| Description           | Provides supplementary information about the DNAT rule. The description can contain a maximum of 255 characters.                                                                                                    |  |

7. Click **OK**.

## 2.2.5 Step 4: Verify the Result

#### Scenarios

After you add a DNAT rule to a NAT gateway, you can verify that the DNAT rule has been added successfully.

#### Prerequisites

A DNAT rule has been added.

#### Procedure

- 1. Log in to the management console.
- 2. Under **Network**, click **NAT Gateway**.
- 3. On the displayed page, click the name of the target NAT gateway.
- 4. In the DNAT rule list, you can view details about the DNAT rule. If **Status** is **Running**, the DNAT rule has been added successfully.

# 2.3 Using SNAT and DNAT Rules to Allow On-premises Servers to Communicate Over the Internet

### 2.3.1 Overview

If servers in your data center need to access the Internet or to provide services accessible from the Internet, NAT Gateway provides you with high-quality network services. You need to first create a Direct Connect or VPN connection to connect your servers in an on-premises data center to the cloud, and then create NAT gateways and configure SNAT rules to communicate over the Internet. Figure 2-5 shows the required operations.

#### Figure 2-5 Flowchart

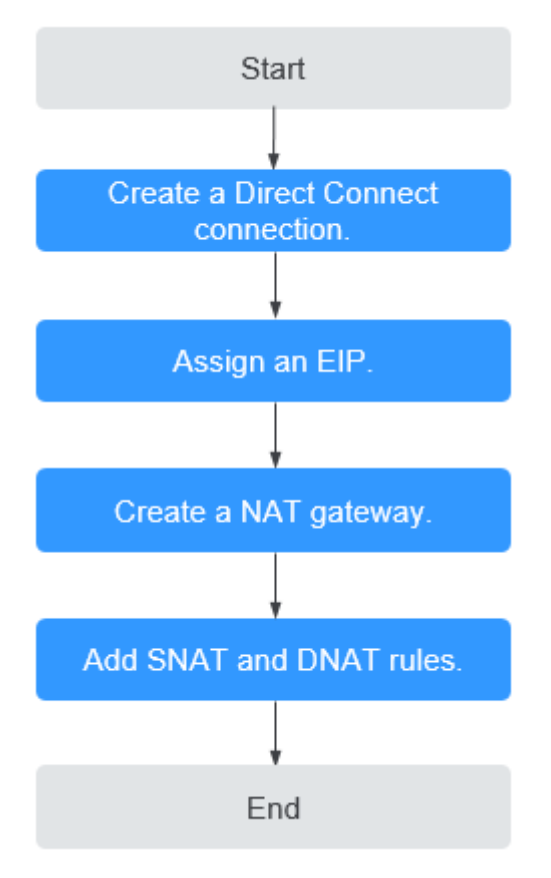

# 2.3.2 Step 1: Create a Direct Connect Connection

#### Scenarios

You need to create a Direct Connect connection for connecting a VPC to your data center before enabling your servers in the data center to access the Internet or to provide services accessible from the Internet through NAT gateways.

#### Procedure

For details on how to enable Direct Connect, see the Direct Connect User Guide.

## 2.3.3 Step 2: Assign an EIP

#### **Scenarios**

You can assign an EIP, which can work together with a NAT gateway to allow servers that are connected to public cloud system using Direct Connect or VPN to access the Internet or to provide services accessible from the Internet.

#### Procedure

For details, see the *Elastic IP User Guide*. After you assign an EIP, you do not need to bind it to a server here.

# 2.3.4 Step 2: Create a Public NAT Gateway

#### Scenarios

This section guides you on how to create a public NAT gateway to enable your servers to access the Internet or to provide services for external networks.

#### Prerequisites

- When creating a public NAT gateway, you must specify its VPC, subnet, and type.
- Ensure that the VPC does not have the default route.

#### Procedure

- 1. Log in to the management console.
- 2. Under Network, click NAT Gateway.
- 3. On the displayed page, click **Create Public NAT Gateway**.

#### Figure 2-6 Create Public NAT Gateway

| Region             | G42 •                                                                                                    |
|--------------------|----------------------------------------------------------------------------------------------------|
|                    | Regions are geographic areas isolated from each other. Resources are region-specific and cannot be used across regions through internal network connections. For low netw<br>and quick resource access, select the nearest region. |
| Name               | nat-fbab                                                                                                    |
| VPC                | vpc-d2e7 • C <u>View VPC</u>                                                                                                    |
|                    | Only VPCs without NAT gateways and default routes can be selected.                                                                                                    |
| Subnet             | subnet-d329 (192.168.0.0/24)                                                                                                    |
|                    | The selected subnet is only used by the NAT gateway. To enable communication over the<br>Internet, you need to add rules after the NAT gateway is created.                                                                         |
| Туре               | Small Medium Large Extra-large                                                                                                    |
|                    | Supports up to 10,000 connections. Learn more                                                                                                    |
| Enterprise Project | Select   C Create Enterprise Project                                                                                                    |
| Description        |                                                                                                    |
|                    |                                                                                                    |
|                    | 0/255                                                                                                    |
| Tag                | It is recommended that you use TMS's predefined tag function to add the same tag to different cloud resources. View predefined tags C                                                                                              |
|                    | Tag key Tag value                                                                                                    |
|                    | You can add 10 more tags.                                                                                                    |

4. Set the parameters as prompted. For details, see Table 2-5.

#### Table 2-5 Parameter description

| Parameter | Description                                            |
|-----------|--------------------------------------------------------|
| Region    | Specifies the region where the NAT gateway is located. |

| Parameter             | Description                                                                                                    |
|-----------------------|----------------------------------------------------------------------------------------------------|
| Name                  | Specifies the name of the NAT gateway. The value is a string of 1 to 64 characters consisting of digits, letters, underscores (_), and hyphens (-).                                                                                                    |
| VPC                   | Specifies the VPC to which the NAT gateway belongs.<br>Select a VPC which is not used by any other NAT<br>gateways and has no default route.<br>You can change the VPC only when you are creating the<br>NAT gateway. After the NAT gateway is created, you<br>cannot modify the VPC. |
| Subnet                | Specifies the subnet of the VPC to which the NAT<br>gateway belongs.<br>The subnet must have at least one available IP address.<br>You can change the subnet only when you are creating<br>the NAT gateway. After the NAT gateway is created, you<br>cannot change the subnet.        |
| Туре                  | Specifies the type of the NAT gateway.<br>The value can be <b>Small</b> , <b>Medium</b> , <b>Large</b> , and <b>Extra-<br/>large</b> . You can click <b>Learn more</b> on the page to view<br>details about each type.                                                                |
| Enterprise<br>Project | Specifies the enterprise project to which the NAT gateway belongs. If an enterprise project is configured for a NAT gateway, the NAT gateway belongs to this enterprise project. If you do not specify an enterprise project, the <b>default</b> enterprise project will be used.     |
| Description           | Provides supplementary information about the NAT gateway. The description can contain a maximum of 255 characters.                                                                                                    |

- 5. Click **Create Now**. The page for you to confirm the NAT gateway specifications is displayed.
- 6. If you do not need to modify the information, click **Submit**. It takes 1 to 5 minutes to create a NAT gateway.
- 7. On the **NAT Gateway** homepage, check the NAT gateway status.

# 2.3.5 Step 4: Add an SNAT Rule

#### Scenarios

After a NAT gateway is created, you can add SNAT rules for it. With SNAT rules, servers that are connected to a VPC using Direct Connect can access the Internet by sharing an EIP.

An SNAT rule is configured for one CIDR block. If servers that are connected to a VPC using Direct Connect are in multiple CIDR blocks, you can create several SNAT rules to make the servers share one or more EIPs.

#### Prerequisites

A NAT gateway has been created.

#### Procedure

- 1. Log in to the management console.
- 2. Under Network, click NAT Gateway.
- 3. On the displayed page, click the name of the NAT gateway for which you want to add the SNAT rule.
- 4. On the SNAT Rules tab, click Add SNAT Rule.

#### Figure 2-7 Add SNAT Rule

| <ul> <li>If an ECS is</li> <li>SNAT and D</li> <li>An SNAT rule</li> </ul> | associated with both an EIP<br>NAT are used for different se<br>e cannot share an EIP with a | and a NAT gateway, da<br>rvices. If an SNAT rule<br>DNAT rule with Port Ty | ta is forwarded through<br>and a DNAT rule use th<br>ype set to All ports. | the EIP. View restrictio<br>e same EIP, there may | ns<br>be service conflicts | h.            |
|----------------------------------------------------------------------------|----------------------------------------------------------------------------------------------|----------------------------------------------------------------------------|----------------------------------------------------------------------------|---------------------------------------------------|----------------------------|---------------|
| NAT Gateway Name                                                           | nat-1121                                                                                     |                                                                            |                                                                            |                                                   |                            |               |
| * Scenario                                                                 | VPC                                                                                          | Direct Connec                                                              | /Cloud Connect                                                             |                                                   |                            |               |
| * CIDR Block                                                               | · · ·                                                                                        | . /                                                                        | ? View Virtual                                                             | Interface                                         |                            |               |
| EIP                                                                        | You can select 20 more El                                                                    | Ps. ? View EIP                                                             | All pro                                                                    | jects 🔻 E                                         | inter an EIP.              | QC            |
|                                                                            | EIP                                                                                          | EIP Type                                                                   | Bandwidth Name                                                             | Bandwidth (Mb                                     | Billing Mode               | Enterprise Pr |
|                                                                            |                                                                                              | Dynamic BGP                                                                | ecs-16dc-bandwid                                                           | 5                                                 | Pay-per-use                | default       |
|                                                                            | Selected EIPs (0) . The E                                                                    | P used for the SNAT ru                                                     | Ile will be randomly cho                                                   | sen from the ones sele                            | cted here.                 |               |
| Monitoring                                                                 | Create alarm rules in Cloue                                                                  | d Eye to monitor your S                                                    | NAT connections.                                                           |                                                   |                            |               |
| Description                                                                |                                                                                              |                                                                            |                                                                            |                                                   |                            |               |

5. Specify the parameters as prompted. For details, see Table 2-6.

Table 2-6 Parameter description

| Parameter  | Description                                                                                                    |  |
|------------|----------------------------------------------------------------------------------------------------|--|
| Scenario   | Select <b>Direct Connect</b> when servers in your data center need to access the Internet.                                                        |  |
|            | The servers in your data center that are<br>connected to a VPC through Direct Connect or<br>VPN can access the Internet through the SNAT<br>rule. |  |
| CIDR Block | Specifies that local servers whose IP address in this CIDR block can access the Internet through the SNAT rule.                                   |  |

| Parameter   | Description                                                                                                    |  |
|-------------|----------------------------------------------------------------------------------------------------|--|
| EIP         | Specifies the EIP used for accessing the Internet.<br>You can only select an EIP that has not been<br>bound, has been bound to a DNAT rule with<br><b>Port Type</b> set to <b>Specific port</b> of the current<br>NAT gateway, or has been bound to an SNAT<br>rule of the current NAT gateway. |  |
| Monitoring  | Create alarm rules in Cloud Eye.<br>The alarm rules help you monitor your SNAT<br>connections in a timely manner.                                                                                                    |  |
| Description | Provides supplementary information about the SNAT rule. The description can contain a maximum of 255 characters.                                                                                                    |  |

- 6. Click OK.
- 7. View details in the SNAT rule list. If **Status** is **Running**, the rule has been added successfully.

#### **NOTE**

You can add multiple SNAT rules for a NAT gateway to suite your service requirements.

## 2.3.6 Step 5: Add a DNAT Rule

#### **Scenarios**

After a NAT gateway is created, you can add DNAT rules to allow servers in your data center to provide services accessible from the Internet.

You can configure a DNAT rule for each port of a server. If there are multiple servers, you can create several DNAT rules to make the servers share one or more EIPs.

#### Prerequisites

A NAT gateway has been created.

#### Procedure

- 1. Log in to the management console.
- 2. Under Network, click NAT Gateway.
- 3. On the displayed page, click the name of the NAT gateway for which you want to add the DNAT rule.
- 4. On the NAT gateway details page, click the **DNAT Rules** tab.
- 5. Click Add DNAT Rule.

#### Figure 2-8 Add DNAT Rule

| Add DNAT Rule                                                                                                    |                                                                                                    |                                                                                                    |
|----------------------------------------------------------------------------------------------------|----------------------------------------------------------------------------------------------------|----------------------------------------------------------------------------------------------------|
| <ul> <li>If your ECS has<br/>may be interrupted.</li> <li>You need to add<br/>security group rules</li> <li>SNAT and DNAT<br/>be service conflicts.</li> </ul> | an EIP bound, you do not nee<br>View restrictions<br>security group rules to allow in<br>are used for different services<br>An SNAT rule cannot share an | t to add a DNAT rule. If you do, the forwarded DNAT packets<br>abound or outbound traffic after you add a DNAT rule. Manage<br>is. If an SNAT rule and a DNAT rule use the same EIP, there may<br>a EIP with a DNAT rule with Port Type set to All ports. |
| NAT Gateway Name                                                                                                    | nat-1121                                                                                                    |                                                                                                    |
| * Scenario                                                                                                    | VPC                                                                                                    | Direct Connect/Cloud Connect                                                                                                    |
| * Port Type                                                                                                    | Specific port                                                                                                    | All ports                                                                                                    |
| * Protocol                                                                                                    | ТСР                                                                                                    | T                                                                                                    |
| * EIP 🥐                                                                                                    | (5 Mbit/s   F                                                                                                    | Pay-per-use   default)                                                                                                    |
|                                                                                                    | Bandwidth: 5 Mbit/s Billing M<br>Enterprise Project: default                                                                                             | ode: Pay-per-use                                                                                                    |
| ★ Outside Port ⑦                                                                                                    |                                                                                                    |                                                                                                    |
| * Private IP Address 🕐                                                                                                    |                                                                                                    | View Virtual Interface                                                                                                    |
| * Inside Port (?)                                                                                                    |                                                                                                    |                                                                                                    |
|                                                                                                    | ОК                                                                                                    | Cancel                                                                                                    |

6. Set the parameters as prompted. For details, see **Table 2-7**.

Table 2-7 Parameter description

| Parameter | Description                                                                                                    |  |
|-----------|----------------------------------------------------------------------------------------------------|--|
| Scenario  | Select <b>Direct Connect</b> when servers in your data center need to access the Internet.                                                                                                    |  |
|           | Servers in your data center that connected to a VPC using Direct Connect or VPN can provide services accessible from the Internet through the DNAT rule.                                                          |  |
| Port Type | Specifies the port type, including <b>All ports</b> and <b>Specific port</b> .                                                                                                    |  |
|           | • All ports: indicates the IP mapping method. This method is equivalent to assigning an EIP to a server. Any requests on the EIP will be forwarded by the NAT gateway to your server based on IP address mapping. |  |
|           | • <b>Specific port</b> : indicates the port mapping method.<br>The NAT gateway forwards the requests with specific<br>protocol and port on the EIP to the corresponding<br>port of the target server.             |  |

| Parameter             | Description                                                                                                    |  |
|-----------------------|----------------------------------------------------------------------------------------------------|--|
| Protocol              | The protocol can be TCP or UDP. This parameter is<br>available if you select <b>Specific port</b> for <b>Port Type</b> . If you<br>select <b>All ports</b> , the value of this parameter will be <b>All</b><br>by default.                                                                                                    |  |
| EIP                   | Specifies the EIP that will be used by the server to<br>provide services accessible from the Internet.<br>You can only select an EIP that has not been bound, has<br>been bound to a DNAT rule with <b>Port Type</b> set to<br><b>Specific port</b> of the current NAT gateway, or has been<br>bound to an SNAT rule of the current NAT gateway. |  |
| Outside Port          | Specifies the port of the EIP. This parameter is available<br>if you select <b>Specific port</b> for <b>Port Type</b> . The value<br>ranges from 1 to 65535.<br>The value can be a single port number or a port range,<br>for example, 80 or 80-100.                                                                                             |  |
| Private IP<br>Address | Specifies the IP address of the server in the local data<br>center or the user's private IP address. With DNAT, a<br>server using this private IP address in your data center<br>that is connected to a VPC through Direct Connect or<br>VPN can provide services accessible from the Internet.                                                  |  |
| Inside Port           | Specifies the port of the server that provides services<br>accessible from the Internet through the DNAT rule.<br>This parameter is available if you select <b>Specific port</b><br>for <b>Port Type</b> . The value ranges from 1 to 65535.<br>The value can be a single port number or a port range,<br>for example, 80 or 80-100.             |  |
| Description           | Provides supplementary information about the DNAT rule. The description can contain a maximum of 255 characters.                                                                                                    |  |

- 7. Click **OK**.
- 8. View details in the DNAT rule list. If **Status** is **Running**, the rule has been added successfully.

# **3** Managing NAT Gateways

# 3.1 Creating a NAT Gateway

#### Scenarios

This section guides you on how to create a public NAT gateway to enable your servers to access the Internet or to provide services for external networks.

#### Prerequisites

- When creating a public NAT gateway, you must specify its VPC, subnet, and type.
- Ensure that the VPC does not have the default route.

#### Procedure

- 1. Log in to the management console.
- 2. Under **Network**, click **NAT Gateway**.
- 3. On the displayed page, click **Create Public NAT Gateway**.

| Region             | G42 ¥                                                                                                    |
|--------------------|----------------------------------------------------------------------------------------------------|
|                    | Regions are geographic areas solated from each other. Resources are region-specific and cannot be used across regions through internal network connections. For low network latence and quick resource access, select the nearest region. |
| Name               | nat-fbbb                                                                                                    |
| VPC                | vpc-d2e7  C View VPC                                                                                                    |
|                    | Only VPCs without NAT gateways and default routes can be selected.                                                                                                    |
| * Subnet           | subnet-d329 (192.168.0.0/24) 🔹 C                                                                                                    |
|                    | The selected subnet is only used by the NAT gateway. To enable communication over the<br>internet, you need to add rules after the NAT gateway is created.                                                                                |
| * Туре             | Small Medium Large Extra-large                                                                                                    |
|                    | Supports up to 10,000 connections. Learn more                                                                                                    |
| Enterprise Project | Select   C Create Enterprise Project                                                                                                    |
| Description        |                                                                                                    |
|                    |                                                                                                    |
|                    | 0/255                                                                                                    |
| Tag                | It is recommended that you use TMS's predefined tag function to add the same tag to different cloud resources. View predefined tags 🛛 C                                                                                                   |
|                    | Tag key Tag value                                                                                                    |
|                    | You can add 10 more tags.                                                                                                    |
|                    |                                                                                                    |

Figure 3-1 Create Public NAT Gateway

4. Set the parameters as prompted. For details, see Table 3-1.

| Table 3-1 Parameter | er description                                                                                                    |
|---------------------|----------------------------------------------------------------------------------------------------|
| Parameter           | Description                                                                                                    |
| Region              | Specifies the region where the NAT gateway is located.                                                                                                    |
| Name                | Specifies the name of the NAT gateway. The value is a string of 1 to 64 characters consisting of digits, letters, underscores (_), and hyphens (-).                                                                                                    |
| VPC                 | Specifies the VPC to which the NAT gateway belongs.<br>Select a VPC which is not used by any other NAT<br>gateways and has no default route.<br>You can change the VPC only when you are creating the<br>NAT gateway. After the NAT gateway is created, you<br>cannot modify the VPC. |
| Subnet              | Specifies the subnet of the VPC to which the NAT<br>gateway belongs.<br>The subnet must have at least one available IP address.<br>You can change the subnet only when you are creating<br>the NAT gateway. After the NAT gateway is created, you<br>cannot change the subnet.        |
| Туре                | Specifies the type of the NAT gateway.                                                                                                    |

Table 2 1 Daw 

> d, you The value can be Small, Medium, Large, and Extralarge. You can click Learn more on the page to view details about each type.

| Parameter             | Description                                                                                                    |
|-----------------------|----------------------------------------------------------------------------------------------------|
| Enterprise<br>Project | Specifies the enterprise project to which the NAT<br>gateway belongs. If an enterprise project is configured<br>for a NAT gateway, the NAT gateway belongs to this<br>enterprise project. If you do not specify an enterprise<br>project, the <b>default</b> enterprise project will be used. |
| Description           | Provides supplementary information about the NAT gateway. The description can contain a maximum of 255 characters.                                                                                                    |

- 5. Click **Create Now**. The page for you to confirm the NAT gateway specifications is displayed.
- If you do not need to modify the information, click Submit.
   It takes 1 to 5 minutes to create a NAT gateway.
- 7. On the **NAT Gateway** homepage, check the NAT gateway status.

# 3.2 Viewing a NAT Gateway

#### Scenarios

After a NAT gateway is created, you can view details about the NAT gateway.

#### Prerequisites

A NAT gateway has been created.

#### Procedure

- 1. Log in to the management console.
- 2. Under Network, click NAT Gateway.
- 3. On the displayed page, click the name of the target NAT gateway.
- 4. View the NAT gateway details on the displayed page.

# 3.3 Modifying a NAT Gateway

#### Scenarios

This section guides you on how to modify the name, type, or description of a NAT gateway.

The increase of the NAT gateway type does not affect service running. If you decrease the NAT gateway type, ensure that the NAT gateway type can meet your service requirements after the decrease.

#### Prerequisites

A NAT gateway has been created.

#### Procedure

- 1. Log in to the management console.
- 2. Under **Network**, click **NAT Gateway**.
- 3. On the displayed page, locate the row that contains the target NAT gateway and click **Modify** in the **Operation** column.
- 4. Modify the name, type, or description of the NAT gateway as prompted.

#### Figure 3-2 Modify NAT Gateway

| M | odify Specifications | s      |                 |                    |           |             |       |
|---|----------------------|--------|-----------------|--------------------|-----------|-------------|-------|
|   |                      |        |                 |                    |           |             |       |
|   | Current Configu      | ration |                 |                    |           |             |       |
|   | NAT Gateway N        | lame   | nat-b188        |                    |           | Region      | G42   |
|   | ID                   |        | 87e286f8-91b    | 3-4d09-8208-1f60   | )3c2c7577 | Туре        | Small |
|   | Description          |        |                 |                    |           |             |       |
|   |                      |        |                 |                    |           |             |       |
|   | * Name               | 1      |                 |                    |           |             |       |
|   | * Туре               |        | Small           | Medium             | Large     | Extra-large |       |
|   |                      | Supp   | orts up to 10,0 | 00 connections. Le | earn more |             |       |
|   | Description          |        |                 |                    |           | یر<br>0/255 |       |

- 5. Click **Next**.
- 6. Click **Submit**.

# 3.4 Deleting a NAT Gateway

#### Scenarios

You can delete NAT gateways to release resources.

#### Prerequisites

All SNAT and DNAT rules created on the NAT gateway have been deleted.

#### Procedure

- 1. Log in to the management console.
- 2. Under Network, click NAT Gateway.
- 3. On the displayed page, locate the row that contains the target NAT gateway and click **Delete** in the **Operation** column.
- 4. In the displayed dialog box, click **Yes**.

# **4** Managing SNAT Rules

# 4.1 Adding an SNAT Rule

#### Scenarios

After the NAT gateway is created, you need to add SNAT rules. With the SNAT rule, servers in a VPC subnet or servers that are connected to a VPC through Direct Connect or VPN can access the Internet by sharing an EIP.

Each SNAT rule is configured for one subnet. If there are multiple subnets in a VPC, you can create several SNAT rules to share one or more EIPs.

#### Prerequisites

• A NAT gateway has been created.

#### Procedure

- 1. Log in to the management console.
- 2. Under **Network**, click **NAT Gateway**.
- 3. On the displayed page, click the name of the NAT gateway for which you want to add the SNAT rule.
- 4. On the **SNAT Rules** tab, click **Add SNAT Rule**.

#### Figure 4-1 Add SNAT Rule

| <ul> <li>If an ECS is a</li> <li>SNAT and DI</li> <li>An SNAT rule</li> </ul> | associated with both an EIP<br>NAT are used for different s<br>e cannot share an EIP with a | and a NAT gateway, d<br>ervices. If an SNAT rul<br>a DNAT rule with Port 1 | ata is forwarded througl<br>e and a DNAT rule use tl<br>Type set to All ports. | n the EIP. View restriction<br>ne same EIP, there may | ons<br>be service conflict: | S.              |
|-------------------------------------------------------------------------------|---------------------------------------------------------------------------------------------|----------------------------------------------------------------------------|--------------------------------------------------------------------------------|-------------------------------------------------------|-----------------------------|-----------------|
| NAT Gateway Name                                                              | nat-test                                                                                    |                                                                            |                                                                                |                                                       |                             |                 |
| Scenario                                                                      | VPC                                                                                         | Direct Connec                                                              | ct/Cloud Connect                                                               |                                                       |                             |                 |
| CIDR Block                                                                    | 172 . 18 .                                                                                  | 0.0/                                                                       | 24 View Virtual Inte                                                           | erface                                                |                             |                 |
| EIP                                                                           | You can select 19 more E                                                                    | IPs. ⑦ View EIP                                                            | All pro                                                                        | ojects 💌 E                                            | inter an EIP.               | QC              |
|                                                                               | EIP                                                                                         | EIP Type                                                                   | Bandwidth Name                                                                 | Bandwidth (Mbit                                       | Billing Mode                | Enterprise Proj |
|                                                                               |                                                                                             | Dynamic BGP                                                                | bandwidth-3839                                                                 | 5                                                     | Pay-per-use                 | default         |
|                                                                               | Selected EIPs (1) :                                                                         | . The EIP used                                                             | for the SNAT rule will be                                                      | randomly chosen from                                  | the ones selected           | here.           |
|                                                                               |                                                                                             | 10.000                                                                     | SNAT connections                                                               |                                                       |                             |                 |

5. Specify the parameters as prompted. For details, see **Table 4-1**.

 Table 4-1
 Parameter description

| Parameter | Condition                                                                                                    | Description                                                                                                    |  |  |  |  |
|-----------|----------------------------------------------------------------------------------------------------|----------------------------------------------------------------------------------------------------|--|--|--|--|
| Scenario  | N/A                                                                                                    | Specifies the scenarios in which the SNAT rule is used.                                                                                                    |  |  |  |  |
|           |                                                                                                    | Select <b>VPC</b> when your servers in a VPC need to access the Internet.                                                                                            |  |  |  |  |
|           |                                                                                                    | Select <b>Direct Connect</b> when the<br>servers that are connected to a VPC<br>through Direct Connect or VPN in<br>your data center need to access the<br>Internet. |  |  |  |  |
| Туре      | This parameter is available when you                                                                                         | You can set it to <b>Subnet</b> or <b>Custom</b> based on service requirements.                                                                                      |  |  |  |  |
|           | select <b>VPC</b> for<br><b>Scenario</b> .                                                                                   | Select <b>Subnet</b> when all servers in a VPC subnet need to access the Internet through the SNAT rule.                                                             |  |  |  |  |
|           |                                                                                                    | Select <b>Custom</b> when specific servers<br>in a VPC subnet need to access the<br>Internet through the SNAT rule.                                                  |  |  |  |  |
| Subnet    | This parameter is<br>available when you<br>select <b>VPC</b> for<br><b>Scenario</b> , and<br><b>Subnet</b> for <b>Type</b> . | Specifies the subnet in which servers<br>can access the Internet through the<br>SNAT rule.                                                                           |  |  |  |  |

| Parameter   | Condition                                                                                                    | Description                                                                                                    |  |  |  |
|-------------|----------------------------------------------------------------------------------------------------|----------------------------------------------------------------------------------------------------|--|--|--|
| EIP         | <ul> <li>This parameter is available when you select VPC for Scenario.</li> <li>This parameter is available when you select Direct Connect for Scenario.</li> </ul>                      | <ul> <li>Specifies the EIP used for accessing the Internet.</li> <li>You can only select an EIP that has not been bound, has been bound to a DNAT rule with <b>Port Type</b> set to</li> <li><b>Specific port</b> of the current NAT gateway, or has been bound to an SNAT rule of the current NAT gateway.</li> <li>You can select multiple EIPs at a time. A maximum of 20 EIPs can be selected for each SNAT rule. The EIP used for the SNAT rule is randomly chosen from the ones you select when you add the rule</li> </ul> |  |  |  |
| CIDR Block  | <ul> <li>This parameter is available when you select VPC for Scenario, and Custom for Type.</li> <li>This parameter is available when you select Direct Connect for Scenario.</li> </ul> | In the VPC scenario, specify a VPC<br>subnet to enable the servers whose<br>IP addresses in that subnet to access<br>the Internet through the SNAT rule.<br>In the Direct Connect scenario,<br>specify a CIDR block of your data<br>center to enable your servers to<br>access the Internet through the SNAT<br>rule.                                                                                                    |  |  |  |
| Monitoring  | N/A                                                                                                    | Create alarm rules in Cloud Eye.<br>The alarm rules help you monitor<br>your SNAT connections in a timely<br>manner.                                                                                                    |  |  |  |
| Description | N/A                                                                                                    | Provides supplementary information<br>about the NAT gateway. The<br>description can contain a maximum<br>of 255 characters.                                                                                                    |  |  |  |

6. Click OK.

**NOTE** 

You can add multiple SNAT rules for a NAT gateway to suite your service requirements.

# 4.2 Viewing an SNAT Rule

#### Scenarios

After you add an SNAT rule to a NAT gateway, you can view the details about the SNAT rule.

#### Prerequisites

An SNAT rule has been added.

#### Procedure

- 1. Log in to the management console.
- 2. Under **Network**, click **NAT Gateway**.
- 3. On the displayed page, click the name of the target NAT gateway.
- 4. In the SNAT rule list, view the details about the SNAT rule.

# 4.3 Modifying an SNAT Rule

#### **Scenarios**

After an SNAT rule is added, you can modify parameters in the SNAT rule as required.

#### Prerequisites

An SNAT rule has been added for the NAT gateway.

#### Procedure

- 1. Log in to the management console.
- 2. Under **Network**, click **NAT Gateway**.
- 3. On the displayed page, click the name of the target NAT gateway.
- 4. On the **SNAT Rules** tab, locate the row that contains the target SNAT rule to be modified.
- 5. Click **Modify** in the **Operation** column.
- 6. In the displayed dialog box, modify the required parameters.
- 7. Click **OK**.

# 4.4 Deleting an SNAT Rule

#### Scenarios

Delete the SNAT rules that you no longer need.

#### Prerequisites

An SNAT rule has been added for the NAT gateway.

#### Procedure

- 1. Log in to the management console.
- 2. Under **Network**, click **NAT Gateway**.

- 3. On the displayed page, click the name of the target NAT gateway.
- 4. In the SNAT rule list, locate the row that contains the target SNAT rule and click **Delete** in the **Operation** column.

#### Figure 4-2 Deleting an SNAT Rule

| SNAT Rules DNAT Rule                         | s       |          |                              |     |   |             |                               |               |
|----------------------------------------------|---------|----------|------------------------------|-----|---|-------------|-------------------------------|---------------|
| Add SNAT Rule Learn how to add an SNAT rule. |         |          |                              |     |   |             |                               | QC            |
| ID                                           | Status  | Scenario | CIDR Block                   | EIP |   | Description | Added                         | Operation     |
| 9ff4d790-6b9d-4afd-9d02-aba01_               | Running | VPC      | 192.168.10.0/24<br>subnet-01 |     | 0 |             | Dec 11, 2019 09:49:15 GMT+08: | Modify Delete |

5. In the displayed dialog box, click **Yes**.

# **5** Managing DNAT Rules

# 5.1 Adding a DNAT Rule

#### **Scenarios**

After a NAT gateway is created, you can add DNAT rules to allow servers in your VPC to provide services accessible from the Internet.

You can configure a DNAT rule for each port of a server. If multiple servers need to provide services accessible from the Internet, you need to create multiple DNAT rules.

#### Prerequisites

A NAT gateway has been created.

#### Procedure

- 1. Log in to the management console.
- 2. Under Network, click NAT Gateway.
- 3. On the displayed page, click the name of the NAT gateway for which you want to add the DNAT rule.
- 4. On the NAT gateway details page, click the **DNAT Rules** tab.
- 5. Click Add DNAT Rule.

#### Figure 5-1 Add DNAT Rule

| Add DNAT Rule                                                                                                    |                                                                              | × |  |  |  |  |  |  |
|----------------------------------------------------------------------------------------------------|------------------------------------------------------------------------------|---|--|--|--|--|--|--|
| <ul> <li>If your ECS has an EIP bound, you do not need to add a DNAT rule. If you do, the forwarded DNAT packets may be interrupted. View restrictions</li> <li>You need to add security group rules to allow inbound or outbound traffic after you add a DNAT rule. Manage security group rules</li> <li>SNAT and DNAT are used for different services. If an SNAT rule and a DNAT rule use the same EIP, there may be service conflicts. An SNAT rule cannot share an EIP with a DNAT rule with Port Type set to All ports.</li> </ul> |                                                                              |   |  |  |  |  |  |  |
| NAT Gateway Name                                                                                                    | nal-1121                                                                     |   |  |  |  |  |  |  |
| * Scenario                                                                                                    | VPC Direct Connect/Cloud Connect                                             |   |  |  |  |  |  |  |
| * Port Type                                                                                                    | Specific port All ports                                                      |   |  |  |  |  |  |  |
| * Protocol                                                                                                    | TCP •                                                                        |   |  |  |  |  |  |  |
| * EIP 🕐                                                                                                    | (5 Mbit/s   Pay-per-use   default)  view EIP                                 |   |  |  |  |  |  |  |
|                                                                                                    | Bandwidth: 5 Mbit/s Billing Mode: Pay-per-use<br>Enterprise Project: default |   |  |  |  |  |  |  |
| * Outside Port (?)                                                                                                    |                                                                              |   |  |  |  |  |  |  |
| * Private IP Address                                                                                                    | View ECS IP Address                                                          |   |  |  |  |  |  |  |
| * Inside Port (?)                                                                                                    |                                                                              |   |  |  |  |  |  |  |
|                                                                                                    | OK                                                                           |   |  |  |  |  |  |  |

#### NOTICE

You need to add security group rules to allow inbound or outbound traffic after you add a DNAT rule. Otherwise, the DNAT rule does not take effect.

6. Set the parameters as prompted. For details, see **Table 5-1**.

 Table 5-1
 Parameter description

| Parameter | Description                                                                                                    |
|-----------|----------------------------------------------------------------------------------------------------|
| Scenario  | <b>VPC</b> : indicates that the servers in a VPC can share one EIP to provide services accessible from the Internet through the DNAT rule.                                                                   |
|           | <b>Direct Connect</b> : indicates that servers in your data center<br>that are connected to a VPC using Direct Connect or VPN<br>can provide services accessible from the Internet through<br>the DNAT rule. |

| Parameter             | Description                                                                                                    |
|-----------------------|----------------------------------------------------------------------------------------------------|
| Port Type             | <ul> <li>Specifies the port type, including All ports and Specific port.</li> <li>All ports: indicates the IP mapping method. This method is equivalent to assigning an EIP to a server. Any requests on the EIP will be forwarded by the NAT gateway to your server based on IP address mapping.</li> <li>Specific port: indicates the port mapping method. The NAT gateway forwards the requests with specific protocol and port on the EIP to the corresponding port of the target server.</li> </ul>                                                                                                    |
| Protocol              | The protocol can be TCP or UDP. This parameter is<br>available if you select <b>Specific port</b> for <b>Port Type</b> . If you<br>select <b>All ports</b> , the value of this parameter will be <b>All</b> by<br>default.                                                                                                    |
| EIP                   | Specifies the EIP that will be used by the server to provide<br>services accessible from the Internet.<br>You can only select an EIP that has not been bound, has<br>been bound to a DNAT rule with <b>Port Type</b> set to<br><b>Specific port</b> of the current NAT gateway, or has been<br>bound to an SNAT rule of the current NAT gateway.                                                                                                    |
| Outside Port          | Specifies the port of the EIP. This parameter is available if<br>you select <b>Specific port</b> for <b>Port Type</b> . The value ranges<br>from 1 to 65535.<br>The value can be a single port number or a port range,<br>for example, 80 or 80-100.                                                                                                    |
| Private IP<br>Address | <ul> <li>In the VPC scenario, set this parameter to the IP address of the server in a VPC. This IP address is used by the server to provide services accessible from the Internet through DNAT.</li> <li>In the Direct Connect scenario, set this parameter to IP address of the server in the local data center or the user's private IP address. This IP address is used by local servers that are connected to a VPC through Direct Connect or VPN to provide services accessible from the Internet through DNAT.</li> <li>Configure the port of Private IP Address if you select Specific port for Port Type.</li> </ul> |
| Inside Port           | Specifies the port of the server that provides services for<br>the Internet through the DNAT rule. This parameter is<br>available if you select <b>Specific port</b> for <b>Port Type</b> . The<br>value ranges from 1 to 65535.<br>The value can be a single port number or a port range,<br>for example, 80 or 80-100.                                                                                                    |

| Parameter   | Description                                                                                                    |
|-------------|----------------------------------------------------------------------------------------------------|
| Description | Provides supplementary information about the DNAT rule. The description can contain a maximum of 255 characters. |

7. After the configuration is complete, click **OK**. Once the rule is created, its status changes to **Running**.

# 5.2 Viewing a DNAT Rule

#### **Scenarios**

After you add a DNAT rule to a NAT gateway, you can view the details about the DNAT rule.

#### Prerequisites

A DNAT rule has been added.

#### Procedure

- 1. Log in to the management console.
- 2. Under Network, click NAT Gateway.
- 3. On the displayed page, click the name of the target NAT gateway.
- 4. On the NAT gateway details page, click the **DNAT Rules** tab.
- 5. In the DNAT rule list, view the details about the DNAT rule.

# 5.3 Modifying a DNAT Rule

#### Scenarios

After a DNAT rule is added, you can modify parameters in the DNAT rule as required.

#### Prerequisites

A DNAT rule has been added for the NAT gateway.

#### Procedure

- 1. Log in to the management console.
- 2. Under Network, click NAT Gateway.
- 3. On the displayed page, click the name of the target NAT gateway.
- 4. On the NAT gateway details page, click the **DNAT Rules** tab.
- 5. Locate the row that contains the DNAT rule you want to modify and click **Modify** in the **Operation** column.

- 6. In the displayed dialog box, modify the required parameters.
- 7. Click OK.

# 5.4 Deleting a DNAT Rule

#### **Scenarios**

Delete a DNAT rule that you no longer need.

#### Prerequisites

A DNAT rule has been added for the NAT gateway.

#### Procedure

- 1. Log in to the management console.
- 2. Under Network, click NAT Gateway.
- 3. On the displayed page, click the name of the target NAT gateway.
- 4. On the NAT gateway details page, click the **DNAT Rules** tab.
- 5. In the DNAT rule list, locate the row that contains the target DNAT rule and click **Delete** in the **Operation** column.

#### Figure 5-2 Deleting a DNAT rule

| SNAT Rules DNAT Rules |                |          |                    |         |                |        |      |             |                            |               |
|-----------------------|----------------|----------|--------------------|---------|----------------|--------|------|-------------|----------------------------|---------------|
| Add DNAT Rule De      | lete DNAT Rule | Learn ho | ow to add a DNAT r | ule.    |                |        |      | EIP         | ¥                          | QCDC          |
| ID                    | Status         | Scenario | EIP                | Outside | Private IP Add | Inside | Prot | Description | Added                      | Operation     |
| 03448050-7927-4       | 🛕 Ехрі         | VPC      |                    | 22      |                | 22     | TCP  | -           | Dec 11, 2019 09:57:52 GMT+ | Modify Delete |

6. In the displayed dialog box, click **Yes**.

# 5.5 Deleting DNAT Rules in Batches

#### **Scenarios**

Delete the DNAT rules that you no longer need.

#### Prerequisites

DNAT rules have been added for the NAT gateway.

#### Procedure

- 1. Log in to the management console.
- 2. Under Network, click NAT Gateway.
- 3. On the displayed page, click the name of the target NAT gateway.
- 4. On the NAT gateway details page, click the **DNAT Rules** tab.
- 5. In the DNAT rule list, select the target DNAT rules and click **Delete DNAT Rule**.

6. In the displayed dialog box, click **Yes**.

# 5.6 Importing and Exporting DNAT Rules Using Templates

#### Scenarios

After a NAT gateway is created, you can add DNAT rules to allow servers in your VPC to provide services accessible from the Internet.

You can configure a DNAT rule for each port of a server. If multiple servers need to provide services accessible from the Internet, you need to create multiple DNAT rules.

#### Prerequisites

A NAT gateway has been created.

#### Procedure

- 1. Log in to the management console.
- 2. Under Network, click NAT Gateway.
- 3. On the displayed page, click the name of the NAT gateway for which you want to add the DNAT rule.
- 4. On the NAT gateway details page, click the **DNAT Rules** tab.
- 5. On the displayed page, click **Import Rule** and then **Download Template**.
- 6. Fill in DNAT rule parameters based on the table heading in the template. For details, see **Table 5-2**.

 Table 5-2 Parameter description

| Parameter | Description                                                                                                    |
|-----------|----------------------------------------------------------------------------------------------------|
| Scenario  | <b>VPC</b> : indicates that the servers in a VPC can share one EIP to provide services accessible from the Internet through the DNAT rule.                                                                   |
|           | <b>Direct Connect</b> : indicates that servers in your data center<br>that are connected to a VPC using Direct Connect or VPN<br>can provide services accessible from the Internet through<br>the DNAT rule. |

| Parameter             | Description                                                                                                    |  |  |
|-----------------------|----------------------------------------------------------------------------------------------------|--|--|
| Port Type             | Specifies the port type, including <b>All ports</b> and <b>Specific</b><br><b>port</b> .<br>• <b>All ports</b> : indicates the IP mapping method. This                                                                                                    |  |  |
|                       | method is equivalent to assigning an EIP to a server.<br>Any requests on the EIP will be forwarded by the NAT<br>gateway to your server based on IP address mapping.                                                                                                    |  |  |
|                       | • <b>Specific port</b> : indicates the port mapping method. The NAT gateway forwards the requests with specific protocol and port on the EIP to the corresponding port of the target server.                                                                                                    |  |  |
| Protocol              | The protocol can be TCP or UDP. This parameter is<br>available if you select <b>Specific port</b> for <b>Port Type</b> . If you<br>select <b>All ports</b> , the value of this parameter will be <b>All</b> by<br>default.                                                                                                    |  |  |
| EIP                   | Specifies the EIP that will be used by the server to provide services accessible from the Internet.                                                                                                    |  |  |
|                       | Only EIPs that have not been bound or that have been<br>bound to a DNAT rule in the current VPC are available for<br>selection.                                                                                                    |  |  |
| Outside Port          | Specifies the EIP port. This parameter is available if you select <b>Specific port</b> for <b>Port Type</b> .                                                                                                    |  |  |
|                       | The value can be a single port number or a port range, for example, 80 or 80-100.                                                                                                    |  |  |
| Private IP<br>Address | • In the VPC scenario, set this parameter to the IP address of the server in a VPC. This IP address is used by the server to provide services accessible from the Internet through DNAT.                                                                                                    |  |  |
|                       | • In the Direct Connect scenario, set this parameter to<br>the IP address of the server in the local data center or<br>the user's private IP address. This IP address is used by<br>local servers that are connected to a VPC through<br>Direct Connect or VPN to provide services accessible<br>from the Internet through DNAT. |  |  |
| Inside Port           | • In the VPC scenario, set this parameter to the port of the server in a VPC.                                                                                                    |  |  |
|                       | • In the Direct Connect scenario, set this parameter to the port of the server in the local data center or the user's private port.                                                                                                    |  |  |
|                       | • This parameter is available if you select <b>Specific port</b> for <b>Port Type</b> .                                                                                                    |  |  |
|                       | The number of inside and outside ports must match.                                                                                                    |  |  |

7. After filling in the template, click **Import Rule**, select the template, and click **Import**.

#### Figure 5-3 Import Rule

| Import R  | ule                      |                        |                 |                 |                |             | ×            |
|-----------|--------------------------|------------------------|-----------------|-----------------|----------------|-------------|--------------|
| 1 You can | import a maxi            | mum of 50 rule         | es, and each ru | le can be impoi | ted only once. |             |              |
| Select Fi | dnatR<br>e contains 1 ru | ule-Beijin (9.<br>les. | .53KB)          | 0               |                |             |              |
| Scenario  | Protocol(                | EIP                    | Outside P       | Private IP      | Inside Por     | Description | Verification |
| Direct Co | All                      | 10.154.1               | 0               | 10.154.72       | 0              | -           | 0            |

- 8. View details in the DNAT rule list. If **Status** is **Running**, the rules have been added successfully.
- 9. On the **DNAT Rules** tab page, click **Export Rule** to export the configured DNAT rule template.

# 6 Monitoring Management

# **6.1 Supported Metrics**

#### Description

This section describes metrics reported by NAT Gateway to Cloud Eye as well as their namespaces, monitoring metrics, and dimensions. You can use the management console or the APIs provided by Cloud Eye to query the metrics generated for NAT Gateway.

#### Namespace

SYS.NAT

#### **Monitoring Metrics**

| Metric                  | Name                    | Description                                                                                       | Value<br>Range | Measureme<br>nt Object &<br>Dimension                                                        | Monitoring<br>Interval<br>(Raw Data) |
|-------------------------|-------------------------|---------------------------------------------------------------------------------------------------|----------------|----------------------------------------------------------------------------------------------|--------------------------------------|
| snat_c<br>onnect<br>ion | SNAT<br>connection<br>s | Specifies the<br>number of SNAT<br>connections of<br>the<br>measurement<br>object.<br>Unit: Count | ≥ 0            | Measuremen<br>t object:<br>Active NAT<br>gateway<br>node<br>Dimension:<br>nat_gateway<br>_id | 1 minute                             |

| Metric                         | Name                               | Description                                                                                                    | Value<br>Range | Measureme<br>nt Object &<br>Dimension                                                                                      | Monitoring<br>Interval<br>(Raw Data) |
|--------------------------------|------------------------------------|----------------------------------------------------------------------------------------------------|----------------|----------------------------------------------------------------------------------------------------|--------------------------------------|
| snat_c<br>onnect<br>ion        | Monitoring<br>Details of<br>Top 20 | Specifies the IP<br>addresses of top<br>20 servers that<br>occupy the<br>largest number<br>of SNAT<br>connections.<br>Unit: Count                | ≥ 0            | Measuremen<br>t object:<br>NAT<br>gateway<br>Dimension:<br>nat_gateway<br>_id                                              | 1 minute                             |
| inboun<br>d_ban<br>dwidth      | Inbound<br>bandwidth               | Specifies the<br>inbound<br>bandwidth of<br>servers using the<br>SNAT function.<br>Unit: bit/s                                                   | ≥ 0<br>bit/s   | Measuremen<br>t object:<br>NAT<br>gateway and<br>servers using<br>the SNAT<br>function<br>Dimension:<br>nat_gateway<br>_id | 1 minute                             |
| inboun<br>d_ban<br>dwidth      | Monitoring<br>Details of<br>Top 20 | Specifies the IP<br>addresses of top<br>20 servers using<br>the SNAT<br>function that<br>occupy the most<br>inbound<br>bandwidth.<br>Unit: bit/s | ≥ 0<br>bit/s   | Measuremen<br>t object:<br>NAT<br>gateway and<br>servers using<br>the SNAT<br>function<br>Dimension:<br>nat_gateway<br>_id | 1 minute                             |
| outbo<br>und_b<br>andwi<br>dth | Outbound<br>bandwidth              | Specifies the<br>outbound<br>bandwidth of<br>servers using the<br>SNAT function.<br>Unit: bit/s                                                  | ≥ 0<br>bit/s   | Measuremen<br>t object:<br>NAT<br>gateway and<br>servers using<br>the SNAT<br>function<br>Dimension:<br>nat_gateway<br>_id | 1 minute                             |

| Metric                         | Name                               | Description                                                                                                    | Value<br>Range | Measureme<br>nt Object &<br>Dimension                                                                                      | Monitoring<br>Interval<br>(Raw Data) |
|--------------------------------|------------------------------------|----------------------------------------------------------------------------------------------------|----------------|----------------------------------------------------------------------------------------------------|--------------------------------------|
| outbo<br>und_b<br>andwi<br>dth | Monitoring<br>Details of<br>Top 20 | Specifies the IP<br>addresses of top<br>20 servers using<br>the SNAT<br>function that<br>occupy the most<br>outbound<br>bandwidth.<br>Unit: bit/s | ≥ 0<br>bit/s   | Measuremen<br>t object:<br>NAT<br>gateway and<br>servers using<br>the SNAT<br>function<br>Dimension:<br>nat_gateway<br>_id | 1 minute                             |
| inboun<br>d_pps                | Inbound<br>PPS                     | Specifies the<br>inbound PPS of<br>servers using the<br>SNAT function.<br>Unit: Count                                                             | ≥ 0            | Measuremen<br>t object:<br>NAT<br>gateway and<br>servers using<br>the SNAT<br>function<br>Dimension:<br>nat_gateway<br>_id | 1 minute                             |
| inboun<br>d_pps                | Monitoring<br>Details of<br>Top 20 | Specifies the IP<br>addresses of top<br>20 servers using<br>the SNAT<br>function that<br>occupy the most<br>inbound PPS.<br>Unit: Count           | ≥ 0            | Measuremen<br>t object:<br>NAT<br>gateway and<br>servers using<br>the SNAT<br>function<br>Dimension:<br>nat_gateway<br>_id | 1 minute                             |
| outbo<br>und_p<br>ps           | Outbound<br>PPS                    | Specifies the<br>outbound PPS of<br>servers using the<br>SNAT function.<br>Unit: Count                                                            | ≥ 0            | Measuremen<br>t object:<br>NAT<br>gateway and<br>servers using<br>the SNAT<br>function<br>Dimension:<br>nat_gateway<br>_id | 1 minute                             |

| Metric                   | Name                               | Description                                                                                                    | Value<br>Range | Measureme<br>nt Object &<br>Dimension                                                                                      | Monitoring<br>Interval<br>(Raw Data) |
|--------------------------|------------------------------------|----------------------------------------------------------------------------------------------------|----------------|----------------------------------------------------------------------------------------------------|--------------------------------------|
| outbo<br>und_p<br>ps     | Monitoring<br>Details of<br>Top 20 | Specifies the IP<br>addresses of top<br>20 servers using<br>the SNAT<br>function that<br>occupy the most<br>outbound PPS.<br>Unit: Count   | ≥ 0            | Measuremen<br>t object:<br>NAT<br>gateway and<br>servers using<br>the SNAT<br>function<br>Dimension:<br>nat_gateway<br>_id | 1 minute                             |
| inboun<br>d_traff<br>ic  | Inbound<br>traffic                 | Specifies the<br>inbound traffic<br>of servers using<br>the SNAT<br>function.<br>Unit: byte                                                | ≥0<br>bytes    | Measuremen<br>t object:<br>NAT<br>gateway and<br>servers using<br>the SNAT<br>function<br>Dimension:<br>nat_gateway<br>_id | 1 minute                             |
| inboun<br>d_traff<br>ic  | Monitoring<br>Details of<br>Top 20 | Specifies the IP<br>addresses of top<br>20 servers using<br>the SNAT<br>function that<br>occupy the most<br>inbound traffic.<br>Unit: byte | ≥0<br>bytes    | Measuremen<br>t object:<br>NAT<br>gateway and<br>servers using<br>the SNAT<br>function<br>Dimension:<br>nat_gateway<br>_id | 1 minute                             |
| outbo<br>und_tr<br>affic | Outbound<br>traffic                | Specifies the<br>outbound traffic<br>of servers using<br>the SNAT<br>function.<br>Unit: byte                                               | ≥0<br>bytes    | Measuremen<br>t object:<br>NAT<br>gateway and<br>servers using<br>the SNAT<br>function<br>Dimension:<br>nat_gateway<br>_id | 1 minute                             |

| Metric                   | Name                               | Description                                                                                                    | Value<br>Range | Measureme<br>nt Object &<br>Dimension                                                                                      | Monitoring<br>Interval<br>(Raw Data) |
|--------------------------|------------------------------------|----------------------------------------------------------------------------------------------------|----------------|----------------------------------------------------------------------------------------------------|--------------------------------------|
| outbo<br>und_tr<br>affic | Monitoring<br>Details of<br>Top 20 | Specifies the IP<br>addresses of top<br>20 servers using<br>the SNAT<br>function that<br>occupy the most<br>outbound traffic.<br>Unit: byte | ≥0<br>bytes    | Measuremen<br>t object:<br>NAT<br>gateway and<br>servers using<br>the SNAT<br>function<br>Dimension:<br>nat_gateway<br>_id | 1 minute                             |

#### Dimensions

| Кеу            | Value          |
|----------------|----------------|
| nat_gateway_id | NAT gateway ID |

# 6.2 Creating Alarm Rules

#### **Scenarios**

You can set NAT gateway alarm rules to customize the monitored objects and notification policies. Then, you can learn NAT gateway running status in a timely manner.

#### Procedure

- 1. Log in to the management console.
- 2. Under Management & Deployment, click Cloud Eye.
- 3. In the left navigation pane, choose **Alarm Management > Alarm Rules**.
- 4. On the **Alarm Rules** page, click **Create Alarm Rule** and set required parameters to create an alarm rule, or modify an existing alarm rule.
- 5. After the parameters are set, click **Create**.

After the alarm rule is set, the system automatically notifies you when an alarm is triggered.

#### **NOTE**

For more information about how to set alarm rules, see *Cloud Eye User Guide*.

# 6.3 Viewing Metrics

#### Prerequisites

- The NAT gateway is running properly and SNAT rules have been created.
- It can take a period of time to obtain and transfer the monitoring data. Therefore, wait for a while and then check the data.

#### Scenarios

This section describes how to view NAT Gateway metrics.

#### Procedure

- 1. Log in to the management console.
- 2. Under Management & Deployment, click Cloud Eye.
- 3. In the navigation pane on the left, choose **Cloud Service Monitoring** > **NAT Gateway**.
- 4. Locate the row that contains the target metric and click **View Metric** in the **Operation** column to check detailed information.

You can view data of the last one, three, 12, or 24 hours, or last 7 days.

#### Figure 6-1 Viewing metrics

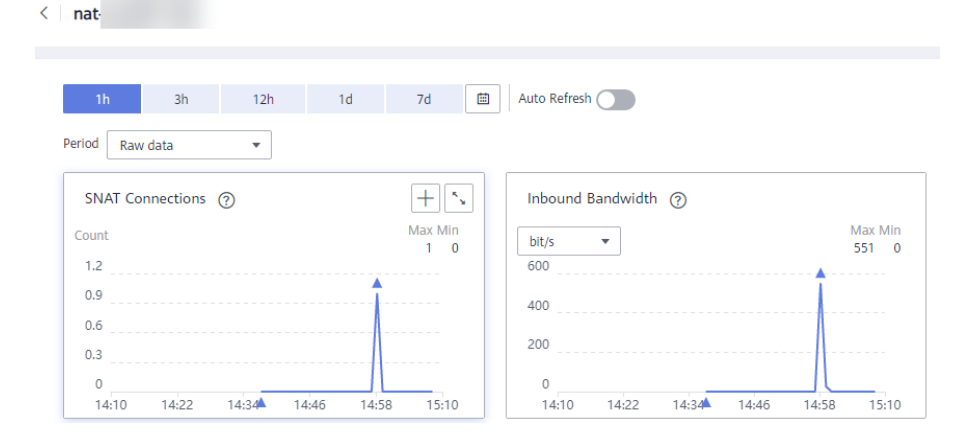

# **7** FAQs

# 7.1 NAT Gateway

# 7.1.1 What Is the Relationship Between VPC, NAT Gateway, EIP Bandwidth, and ECS?

- A VPC is a secure, isolated, logical network environment.
- A NAT gateway enables ECSs in the VPC to access the Internet.
- EIP is a service that provides valid static IP addresses on the Internet. The throughput of a VPC is determined by the EIP bandwidth.
- An ECS is a running instance in the VPC and uses the NAT gateway to access the Internet.

# 7.1.2 How Does A NAT Gateway Offer High Availability?

The backend of a NAT gateway supports automatic disaster recovery through hot standby and works with the Cloud Eye service to report alarms, thereby reducing risks and improving availability.

## 7.1.3 Which Ports Cannot Be Accessed?

Some carriers will block the following ports for security reasons. It is recommended that you do not use the following ports.

| Protoc<br>ol | Port Not Supported                                                                                                    |
|--------------|----------------------------------------------------------------------------------------------------|
| ТСР          | 42, 135, 137, 138, 139, 444, 445, 593, 1025, 1068, 1434, 3127, 3128, 3129, 3130, 4444, 4789, 5554, 5800, 5900, and 9996 |
| UDP          | 135 to 139, 1026, 1027, 1028, 1068, 1433, 1434, 4789, 5554, and 9996                                                    |

# 7.1.4 What Can I Do If I Fail to Access the Internet Through the NAT Gateway?

If your server cannot access the Internet through the NAT gateway, you may not set the VPC route table correctly. Perform the following steps to reset the route table:

- 1. Locate the route table associated with the subnet in the VPC.
- 2. Check whether the route table contains the route to the NAT gateway. If not, add the route.
- 3. Ensure that the destination address of the route to be added contain the target address.

# 7.1.5 Can I Change the VPC for a NAT Gateway After It Is Created?

No.

You can select a VPC when creating a NAT gateway and cannot change the VPC for the NAT gateway after it is created.

## 7.1.6 What Is the Quota of the NAT Gateway?

#### What Is the Quota?

Quotas are enforced for service resources on the platform to prevent unforeseen spikes in resource usage. Quotas can limit the number or amount of resources available to users. For example, the quota can limit the maximum number of EIPs that can be associated with an SNAT rule. You can apply for increasing quotas if necessary.

This section describes how to view the used NAT Gateway quota and the total NAT Gateway quota in a specified region.

#### How Do I View My Quotas?

- 1. Log in to the management console.
- 2. Click 💿 in the upper left corner and select the desired region and project.
- In the upper right corner of the page, click 
   The Service Quota page is displayed.
- 4. View the used and total quota of each type of resources on the displayed page.

If a quota cannot meet service requirements, apply for a higher quota.

#### How Do I Apply for a Higher Quota?

The system does not support online quota adjustment. If you need to adjust a quota, call the hotline or send an email to the customer service mailbox. Customer service personnel will timely process your request for quota adjustment and inform you of the real-time progress by making a call or sending an email.

Before dialing the hotline number or sending an email, make sure that the following information has been obtained:

• Account name, project name, and project ID, which can be obtained by performing the following operations:

Log in to the management console using the cloud account, click the username in the upper right corner, select **My Credentials** from the dropdown list, and obtain the account name, project name, and project ID on the **My Credentials** page.

- Quota information, which includes:
  - Service name
    - Quota type
  - Required quota

If you need to adjust a quota, contact the administrator.

# 7.2 SNAT

## 7.2.1 Why SNAT Is Used?

Besides requiring services provided by the system, some ECSs also need to access the Internet to obtain information or download software. However, assigning a public IP address to each ECS consumes already-limited IPv4 addresses, incurs additional costs, and may increase the attack surface for a virtual environment. Therefore, enabling multiple ECSs to share one public IP address is a preferable and more feasible method. This can be done using SNAT.

### 7.2.2 What Are SNAT Connections?

An SNAT connection consists of the source IP address, source port, destination IP address, destination port, and transmission-layer protocol. With these five elements, a connection can be distinguished as a unique session. The source IP address and source port are the EIP and port translated by SNAT to access the destination IP address and port of a public network.

SNAT supports three protocols: TCP, UDP, and ICMP. NAT Gateway supports a maximum of 55000 concurrent connections for each destination IP address and port. If any of the destination IP address, port number, and protocol (TCP/UDP/ ICMP) changes, you can create another 55,000 connections. The number of connections you query on an ECS may be different from the actual number of SNAT connections. (You can run the **netstat** command to query the number of connections.) Assume that an ECS creates 100 connections to a fixed destination every second. 55,000 connections will be used up in about 10 minutes without considering the dropped idle connections. As a result, connections cannot be created.

If there is no data packet passing through the SNAT connection for a long time, the connection will be timed out. Therefore, to prevent connection interruption, you need to initiate more data packets or use TCP to maintain connections. In addition, to prevent service interruption caused by insufficient connections, you are advised to use Cloud Eye to monitor the number of SNAT connections and set proper alarms.

## 7.2.3 What Is the Bandwidth of the NAT Gateway When a Server Accesses the Internet Through the NAT Gateway? Where Can I Configure the Bandwidth?

The SNAT function of NAT Gateway translates a private IP address to a public IP address by binding EIPs to servers in a VPC. When a server accesses the Internet through the NAT gateway, the bandwidth is related to the EIP bandwidth you created.

# 7.2.4 How Do I Resolve Packet Loss or Connection Failure Issues When Using a NAT Gateway?

If packet loss or connection failure occurs on the server that uses the NAT gateway to access the Internet, you can check the SNAT connections on the Cloud Eye console. If the number of SNAT connections exceeds the specification limit of the NAT gateway, packet loss or connection failure occurs. If the number of connections exceeds the upper limit, modify the NAT gateway specifications.

# 7.2.5 What Are the Relationships and Differences Between the CIDR Blocks in a NAT Gateway and in an SNAT Rule?

When creating a NAT gateway, you must specify the VPC and subnet CIDR block for the NAT gateway. This CIDR block can only be used by the system.

When creating an SNAT rule with **Scenario** set to **VPC**, you need to configure a subnet CIDR block for the VPC so that servers in the subnet can access the Internet through the SNAT rule.

When creating an SNAT rule with **Scenario** set to **Direct Connect**, you need to configure the CIDR block of a local data center or another VPC so that ECSs in the CIDR block can access the Internet through the SNAT rule.

# 7.3 DNAT

## 7.3.1 Why DNAT Is Used?

The DNAT function enables servers in a VPC to share an EIP to provide services accessible from the Internet through IP address mapping or port mapping.

## 7.3.2 Does the DNAT Rule Support the Update Operation?

No.

# 7.3.3 What Can I Do If NAT Gateway Rules Become Invalid After ECS Specifications Are Changed?

If the ECS specifications are changed, the configured rules will become invalid. You need to delete the rules and reconfigure them.

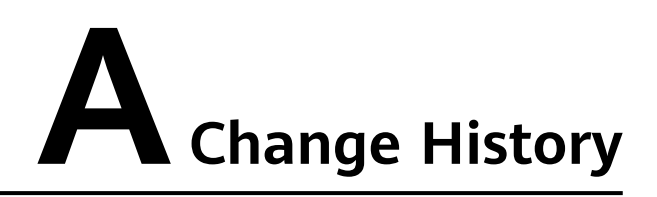

| Released On | Description                               |
|-------------|-------------------------------------------|
| 2020-07-30  | This issue is the first official release. |